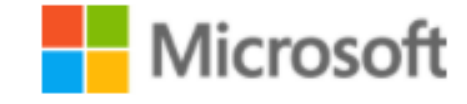

# Microsoft Teams for Teaching Staff

## Content

- Quick Start
- Create a new Course
- Add Students to Course
- Create Lectures
- Record and Share Recorded Lectures
- Share Lecture Materials
- Whiteboard
- Add Course Notes
- Create Quiz
- Create Assignment
- Create Survey

Quick Start

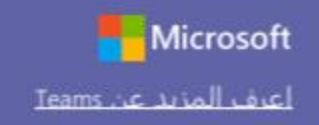

دليل البدء السريع

هل أنت مستخدم جديد لمنصة Microsoft Teams for Education؟ استعن بهذا الدليل لتتعرف على الأساسيات

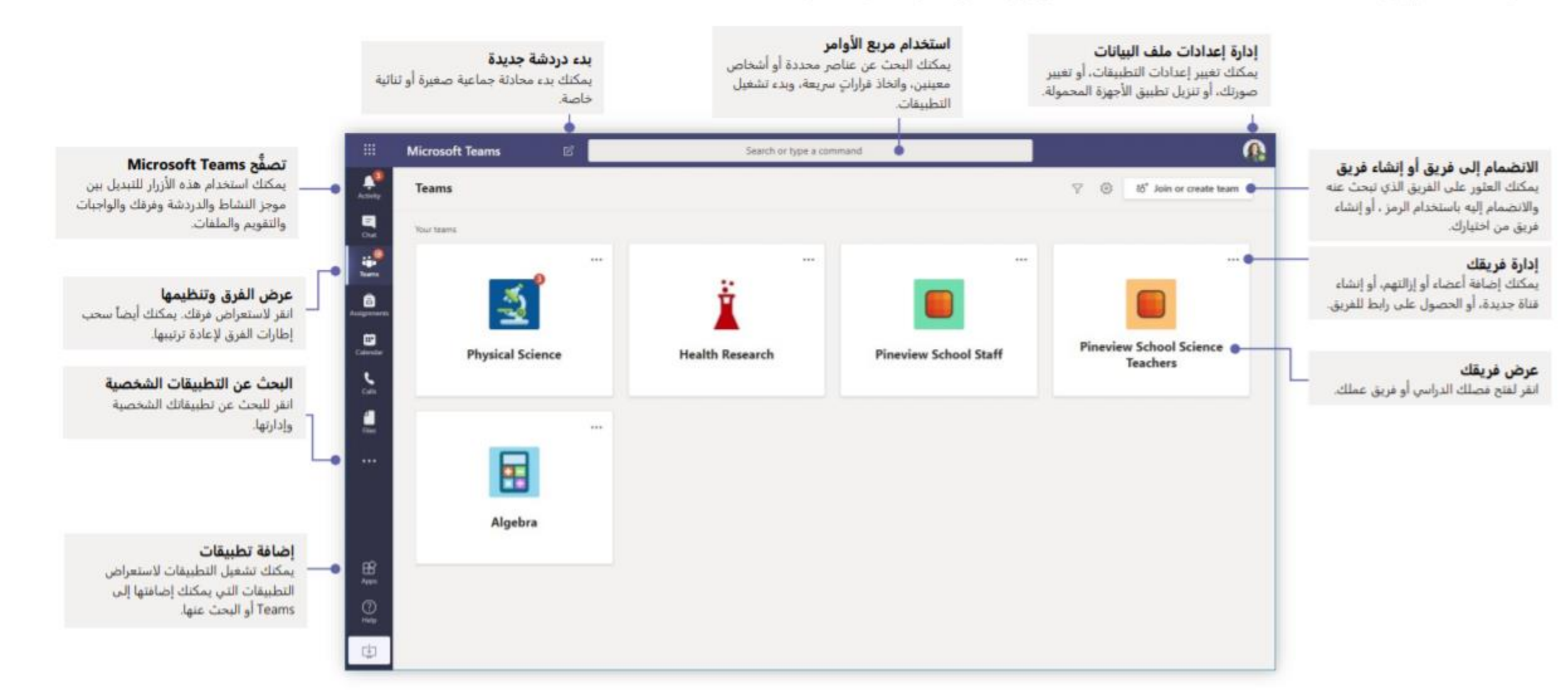

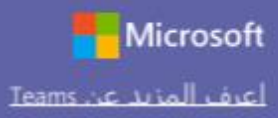

6

#\*

8

(1)

#### الفصول فرق

توفر فرق الفصول إمكانيات خاصة صُممت خصيصاً لخدمة التدريس والتعلُّم

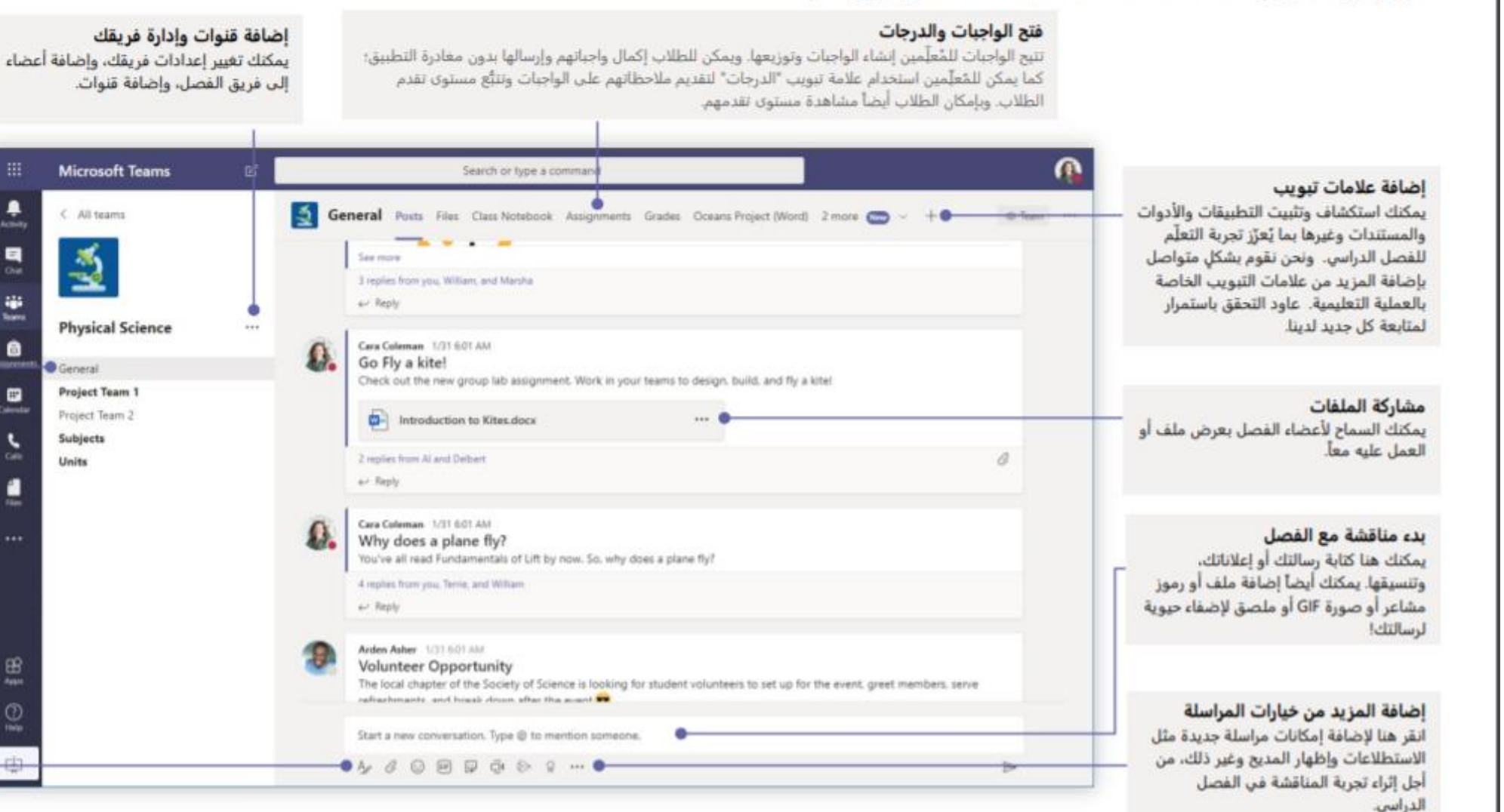

كل فريق له قنوات انقر على إحداها لاستعراض الملفات

والمحادثات ذات الصلة يمكنك أيضا إنشاء قنوات خاصة للمشاريع الجماعية!

هناك قناة عامة تأتي مع كل فريق. افتح إعدادات القناة لإضافة قنوات جديدة وإدارة الإشعارات والإعدادات الأخرى.

#### تنسيق رسالتك

يمكنك إضافة موضوع وتنسيق النص وتحويل الرسالة إلى إعلان، ونشرها على فرق متعددة أو التحكم في الأشخاص الذين يمكنهم الرد، وغير ذلك الكثير.

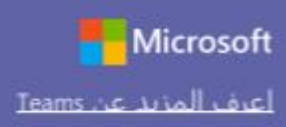

#### جدولة اجتماع مع فصلك أو فريقك

اعقد اجتماعات تعاونية مع فرق العمل أو الفصول الدراسية أو اعقد تدريبات عبر الاجتماعات المباشرة عبر الإنترنت

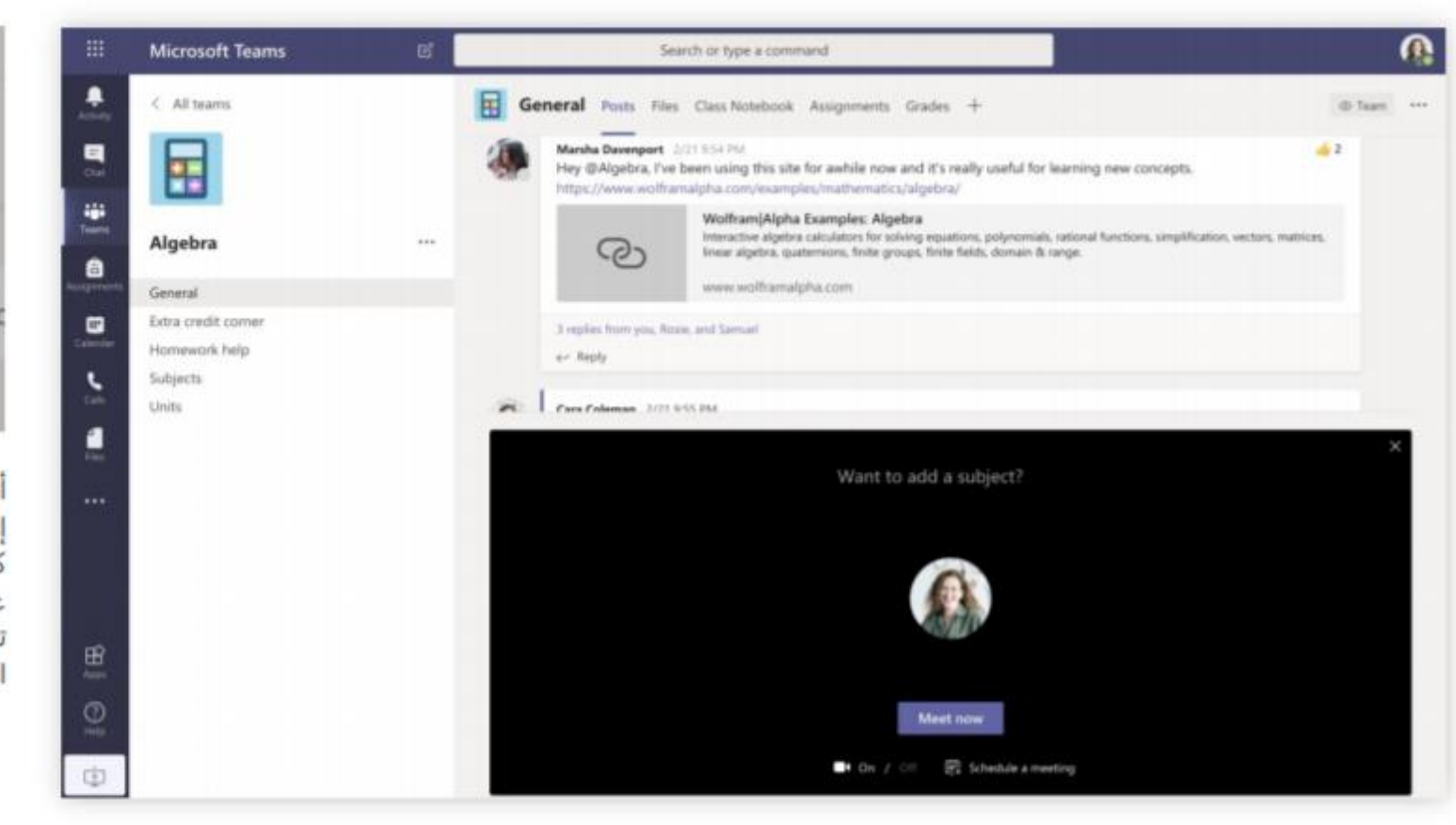

حدد الاجتماع الآن لبدء الاجتماع في الحال، أو حدد جدولة اجتماع لجدولة عقد الاجتماع في المستقبل. سيرى أعضاء القناة دعوةً للاجتماع في تقويمهم إذا قررتَ جدولة عقد الاجتماع في موعدٍ لاحق.

| Ű     | N      | Aeeti   | ng en | ded:  | 19m    | 29s            |
|-------|--------|---------|-------|-------|--------|----------------|
| € F   | leply  |         |       |       |        |                |
| Start | t a ne | ew co   | nvers | ation | . Туре | e @ to mention |
|       | 0      | $\odot$ | GIF   |       | Û4     |                |

أنقر على **الاجتماع الآن** تحت مربع المراسلة لبدء اجتماع مباشر في القناة. إذا نقرت على **الرد** على رسالة، سيكون الاجتماع مرتبط بهذه المحادثة. أذا كنت ترغب بأن تبدأ باجتماع مستقل غير مرتبط بأي قناة، اتبع التعليمات على الصفحة السابقة عبر اختيار **تقويم** ثم **أجتماع جديد.** تستطيع أن تدعو الناس الى الاجتماع أو تسألهم بالانضمام مباشرةً من

تستطيع ان تدعو الناس الى الاجتماع او تسالهم بالانضمام مباشرة من القناة.

### جدولة اجتماع مع فصلك الدراسي أو فريق عملك

Microsoft

أكبر

اعرف المزيد عن Teams

اعقد اجتماعات تعاونية مع فرق العمل أو الفصول الدراسية أو اعقد تدريبات عبر الاجتماعات المباشرة عبر الإنترنت

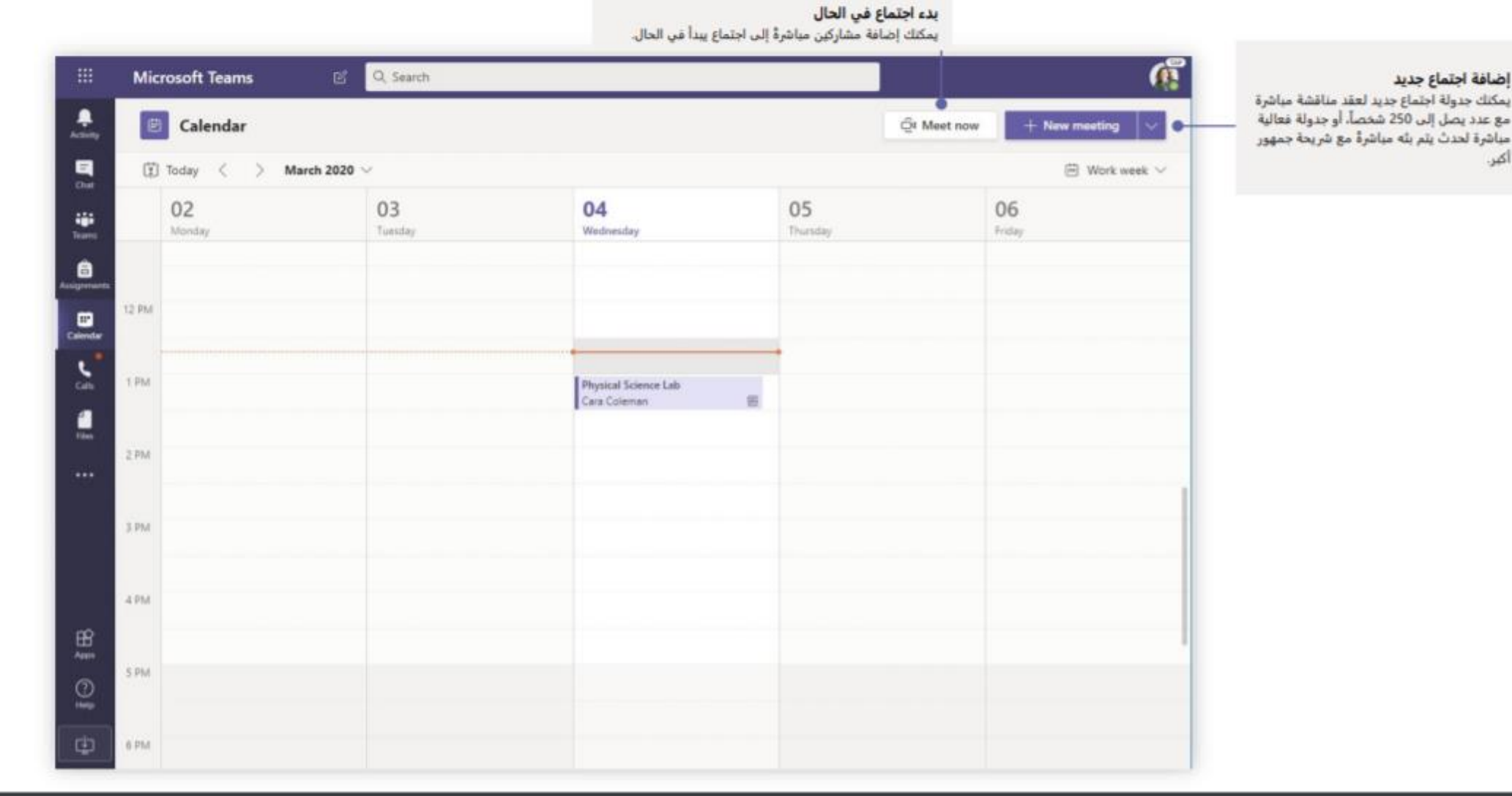

Close

#### الانضمام إلى الاجتماع

اعقد اجتماعات تعاونية مع فرق العمل أو الفصول الدراسية أو اعقد تدريبات عبر الاجتماعات المباشرة عبر الإنترنت

| 1     | Cara Coleman 12                         | 32 PM                     |                                          |            |                 | Ē   | Physical Science Lab Chat Details Scheduling Assistant Meeting notes Whiteboard | April                    |
|-------|-----------------------------------------|---------------------------|------------------------------------------|------------|-----------------|-----|---------------------------------------------------------------------------------|--------------------------|
| 4     | To Scheduled a met                      | cience Lab                |                                          |            |                 | × 4 | ancel meeting Time zone: (UTC-0000) Pacific Time (US & Canada) Meeting options  | Tracking                 |
|       | Wednesday                               | y, March 4, 2020 @ 1.00 P | м                                        |            | •••             | 1   | Physical Science Lab                                                            | Cara Colema<br>Organizer |
|       | <ul> <li>€<sup>2</sup> Reply</li> </ul> |                           |                                          |            |                 | 46  | Add required attendees. * Optional                                              |                          |
| -     |                                         |                           |                                          |            |                 | 团   | Mar 4, 2020. 1:00 PM ← → Mar 4, 2020. 1:30 PM ← 30m. ● Ait day                  |                          |
|       | Calendar                                |                           |                                          | Q! Meet no | w + New meeting | Ø   | Does not repeat                                                                 |                          |
| (1)   | 10day ( ) March 292                     | 03                        | 04                                       | 05         | El WOR week     | 83  | Physical Science: > General                                                     |                          |
| m     | Manday                                  | Tumber                    | Westerning                               | Thurstey   | Friday          | •   | Add location                                                                    |                          |
| 2144  |                                         |                           |                                          |            |                 | =   | 8 Γ 및 ⊖   ∀ ≜ A August ~ Γ,   ⊕ ⊕ ≡ ⊨   ** % ⊕ ⊕ …                              |                          |
| . PM  |                                         |                           | Physical Science Lab<br>Care Coleman III |            |                 |     |                                                                                 |                          |
| 114   |                                         |                           |                                          |            |                 |     | Join Microsoft Teams Meeting<br>+1.469-297-6510 United States Calles (500       |                          |
| 1.954 |                                         |                           |                                          |            |                 |     | Contensus (0. 325 563 673# *                                                    |                          |

أبحث عن دعوة الاجتماع في قناة فريقك أو في تقويم Teams .

انقر على انضمام للانضمام الى الاجتماع

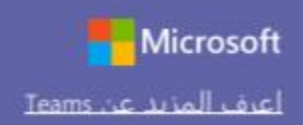

#### الانضمام الى الاجتماع

اعقد اجتماعات تعاونية مع فرق العمل أو الفصول الدراسية أو اعقد تدريبات عبر الاجتماعات المباشرة عبر الإنترنت

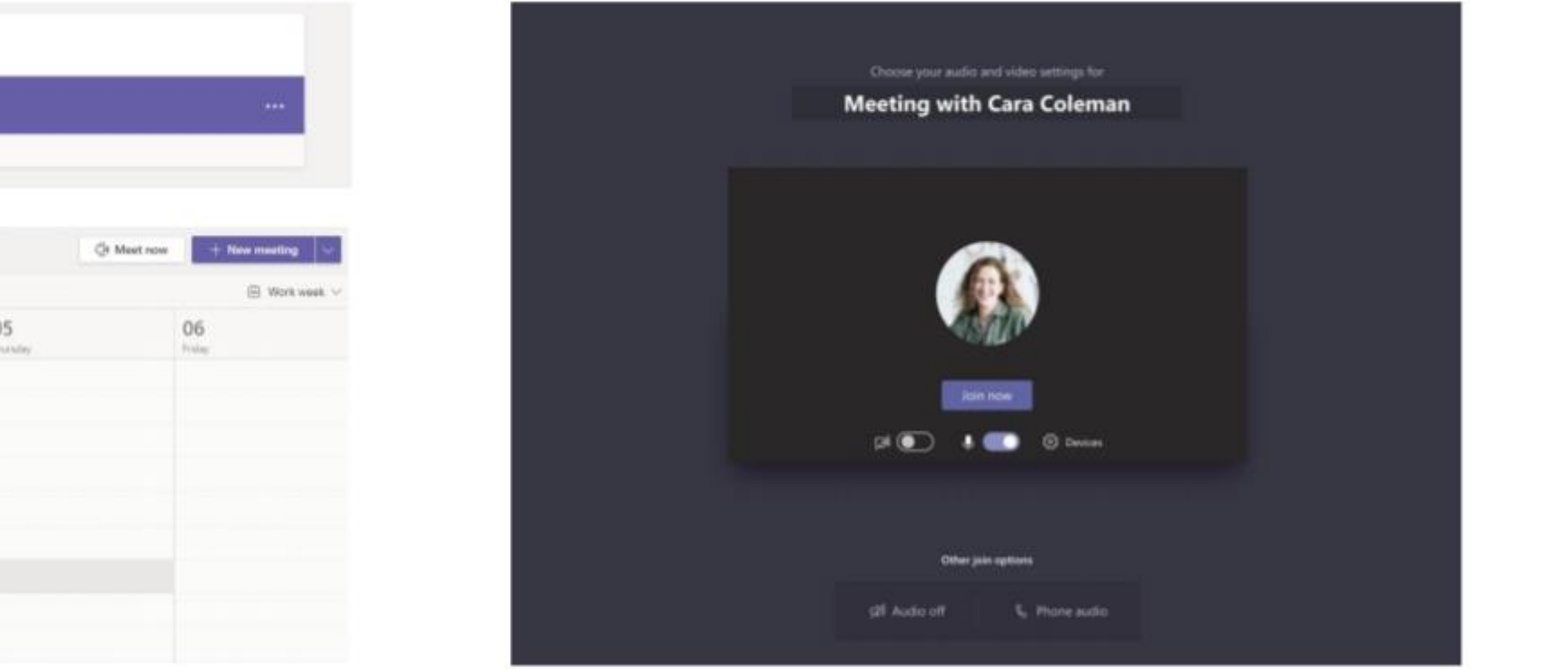

تحقَّق مرةً أخرى من عمل تقنية الصوت والصورة، وقم بتشغيل الكاميرا وإلغاء كتم صوت الميكروفون حتى يمكن للآخرين سماعك. حدد **الانضمام الآن** لدخول الاجتماع.

|             | Cara Coleman 12:32<br>Scheduled a meetin | PM<br>g                            |                      |                 |                                  |
|-------------|------------------------------------------|------------------------------------|----------------------|-----------------|----------------------------------|
|             | Physical Scie<br>Wednesday, M            | nce Lab<br>Iarch 4, 2020 @ 1.00 PM |                      |                 |                                  |
|             | €-' Reply                                |                                    |                      |                 |                                  |
| - Col       | andar                                    |                                    |                      |                 | Coldenance and the second second |
| Today       | Karch 2020 -                             |                                    |                      |                 | Work week                        |
| 02<br>Monda | n                                        | 03<br>Turretay                     | 04<br>Wetherday      | 05<br>Trusteley | 06<br>Praine                     |
| 12 Pbd      |                                          |                                    |                      |                 |                                  |
| 1.94        |                                          |                                    | Physical Science Lak | 1               |                                  |
| 394         |                                          |                                    | Cara Coleman (B)     |                 |                                  |
| 1.714       |                                          |                                    |                      |                 |                                  |

ابحث عن دعوة الاجتماع في قناة فريقك أو في تقويم Teams. انقر لفتح عنصر الاجتماع وحدد **انضمام**.

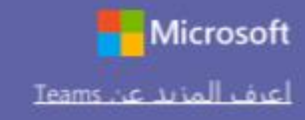

#### المشاركة في الاجتماع شارك الفيديو أو الصوت أو شاشتك أثناء المكالمة المباشرة.

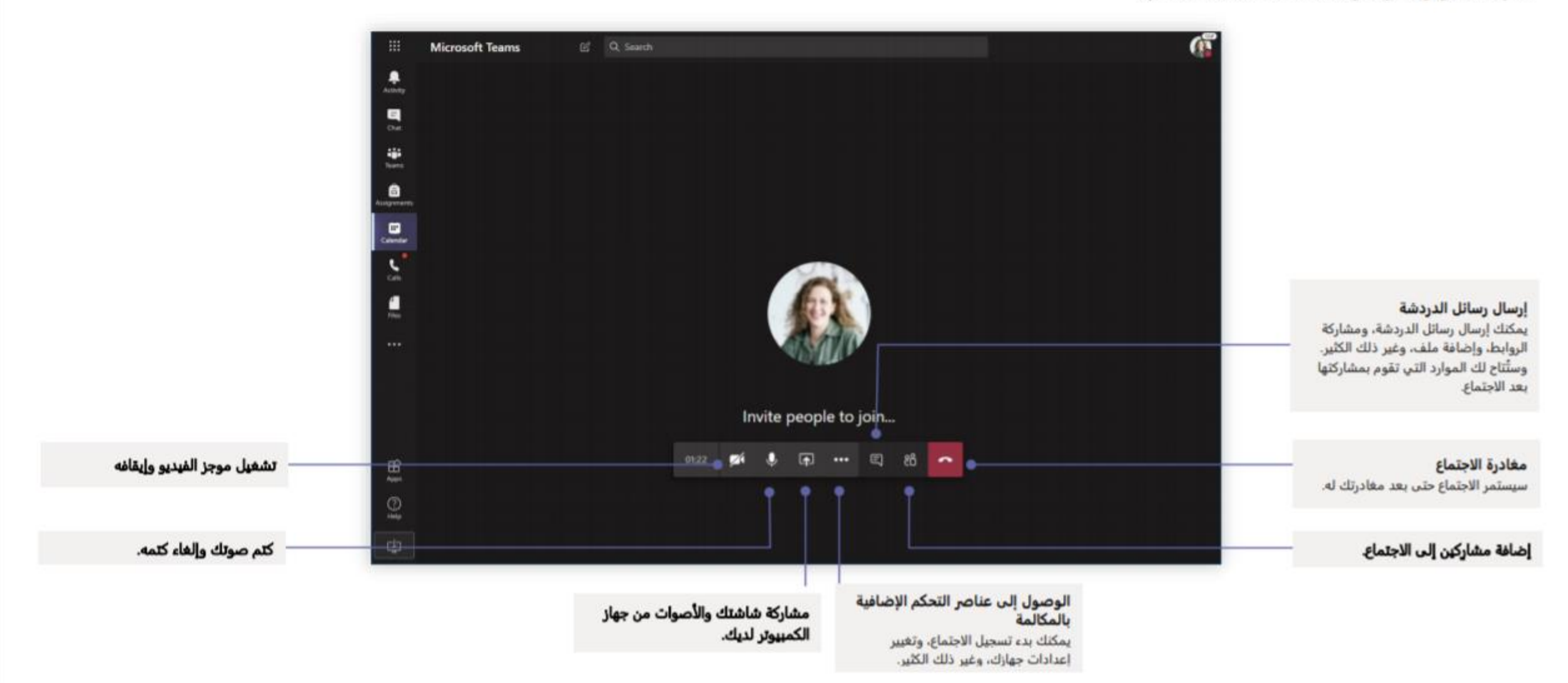

Microsoft \_\_\_\_\_\_ اعرف المزيد عن Teams

**الواجبات** أنشئ أنشطةً تعليميةً للطلاب باستخدام تطبيقات Office المُدمجة

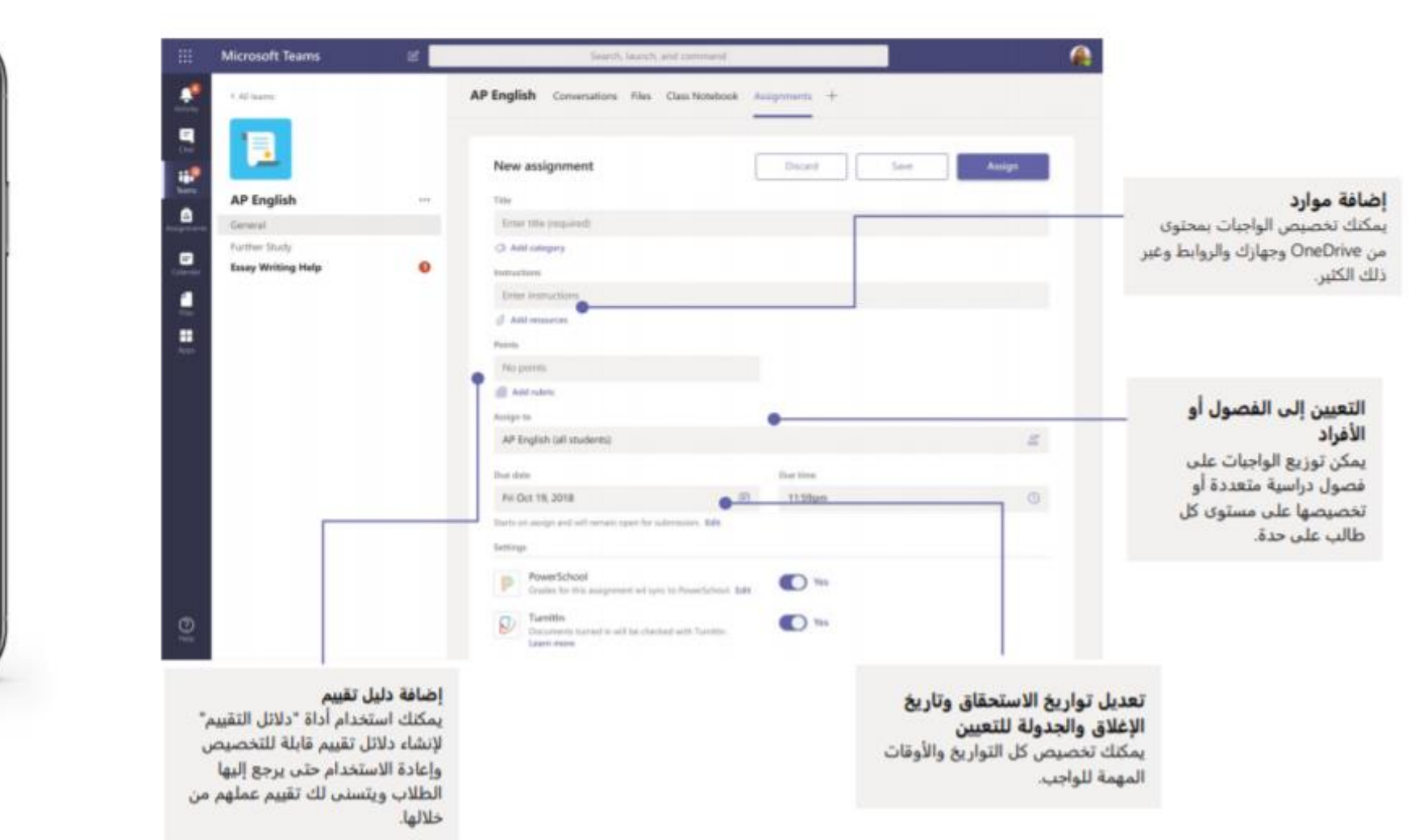

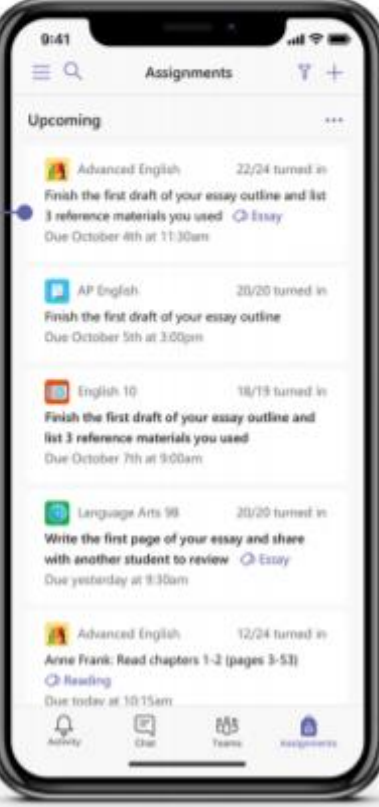

عرض الواجبات القادمة الواجبات القادمة والمُرسّلة حسب الفصل، أو عرضها على مستوى كل فصولك. سيتيح لك تحديد الواجب إمكانية إرساله أو عرض الملاحظات والدرجات.

| -                      |   |                     |                                                                              |                                                                            |                                                          |                                            |                                                         |                                           |
|------------------------|---|---------------------|------------------------------------------------------------------------------|----------------------------------------------------------------------------|----------------------------------------------------------|--------------------------------------------|---------------------------------------------------------|-------------------------------------------|
| AP English             | - | 1. Sectored         | (2 time)<br>Reside the first dealt<br>of your essay out.<br>We (1 - Styniste | (2. http:<br>Write the first page<br>of poor weap and<br>Mar (7 - 31 parts | Anno Frank: Bead<br>chapter: 10-17<br>Mar 15 - 27 (anno) | Find 3 references to share with the class. | Anna Prant Asad<br>chapters 3-9 (jage<br>Mar.1 - Wilson | Congilities<br>Bibliograp<br>Fill-11 - 10 |
| eneral<br>Alter Tavily |   | 🔮 Alera, Sarr       | - 0                                                                          |                                                                            | U.                                                       |                                            |                                                         |                                           |
| any Writing Help       | 0 | C Rent, Statist     |                                                                              |                                                                            |                                                          | -78                                        | -19                                                     |                                           |
|                        |   | C Barton, Aaron     | .0                                                                           | . a.                                                                       |                                                          | 30                                         | 39                                                      |                                           |
|                        |   | G One Dente         | 48                                                                           | 10                                                                         |                                                          |                                            |                                                         |                                           |
|                        |   | C Davis, Setti      | *                                                                            | н                                                                          | **                                                       |                                            |                                                         |                                           |
|                        |   | C Salesed Bernalde  |                                                                              |                                                                            | 14                                                       |                                            |                                                         |                                           |
|                        |   | C taxariy iar       | . 6                                                                          | 10                                                                         |                                                          | . 47                                       | w                                                       |                                           |
|                        |   | G Lands Gas         | 40                                                                           | 20                                                                         | 0.                                                       |                                            |                                                         | 1                                         |
|                        |   | 3 Anno. Wite        |                                                                              | in.                                                                        |                                                          |                                            |                                                         |                                           |
|                        |   | New Cellera         | 40                                                                           | 15                                                                         | 15                                                       |                                            |                                                         |                                           |
|                        |   | Contraction, Horsey |                                                                              | 19                                                                         | 11                                                       | 10                                         |                                                         | 1                                         |
|                        |   | District, Salival   |                                                                              | 10.                                                                        | 16                                                       |                                            |                                                         | 1                                         |
|                        |   | Dimon, Asian        |                                                                              | 10                                                                         | 11                                                       | *                                          | 88                                                      |                                           |
|                        |   | C Robigues Shart    |                                                                              | 10                                                                         |                                                          | .10                                        |                                                         | -                                         |
|                        |   | 💿 Weber, Dallar     | 40                                                                           |                                                                            | - 14                                                     |                                            |                                                         |                                           |

## Microsoft معام معام من Microsoft

الدرجات

اترك ملاحظات للطلاب وقيِّمهم وتتبُّع مستوى تقدمهم في علامة تبويب "الدرجات".

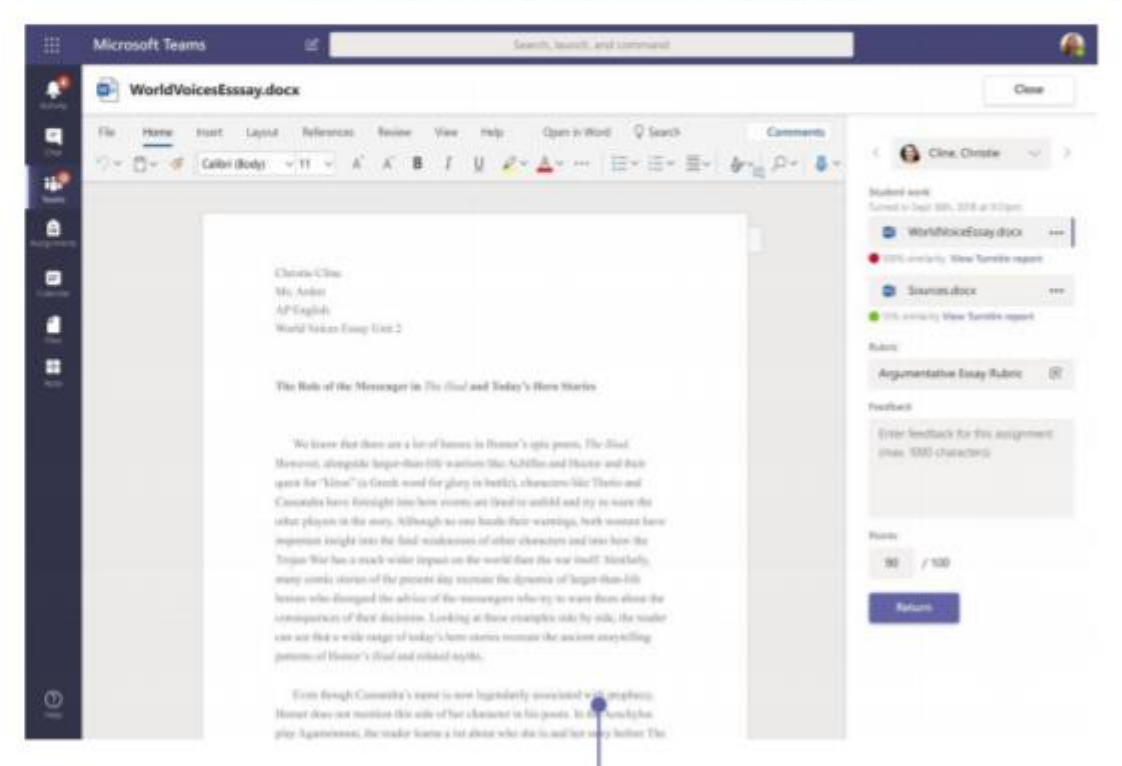

إعادة الواجبات ومراجعتها باستخدام حلقة الملاحظات

يمكنك ترك تعليقات، وإجراء تعديلات، والتقييم باستخدام المعايير، والتحقق من أوجه الشبه، وغير ذلك في شاشة التقييم.

#### عرض الواجبات القادمة

يمكنك عرض كلٍ من الواجبات القادمة والمُرسَلة حسب الفصل، أو عرضها على مستوى كل فصولك. سيتيح لك تحديد الواجب إمكانية إرساله أو عرض الملاحظات والدرجات.

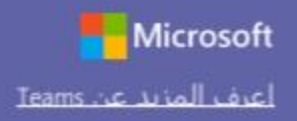

#### بدء محادثة

مع كل القريق ... انقر على **Teams**، واختر فريقاً وقناةً، واكتب رسالتك، ثم انقر على إرسال.

مع شخص أو مجموعة... انقر على دردشة جديدة، واكتب اسم الشخص أو المجموعة في حقل إلى، واكتب رسالتك، ثم انقر على إرسال.

| Sta | rtan | ew co | nvers | ation | , use | Ito mention someone |  |
|-----|------|-------|-------|-------|-------|---------------------|--|
| A   | B    |       | (III) |       | ŵ.    | ***                 |  |

#### تسجيل دخول

في نظام Windows، انقر على البدء > Microsoft Teams. في نظام Mac، انتقل إلى مجلد التطبيقات وانقر على Microsoft Teams. على الأجهزة المحمولة، اضغط على أيقونة Teams. ثم سجّل الدخول باستخدام عنوان البريد الإلكتروني وكلمة المرور الخاصين بمدرستك.

| Micros         | soft         |  |
|----------------|--------------|--|
| Sign in        |              |  |
| Email, pho     | ne, or Skype |  |
|                | Next         |  |
| No account? (  | Treate one!  |  |
| Can't access y | our account? |  |

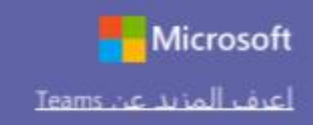

#### تحسين منشورات القنوات

أنشئ إعلانات ومنشورات للفصل الدراسي. قم بتحرير منشورك لجذب انتباه الطلاب، وتحكّم في الأشخاص الذين يمكنهم الرد، وقم بالنشر عبر قنواتٍ متعددة.

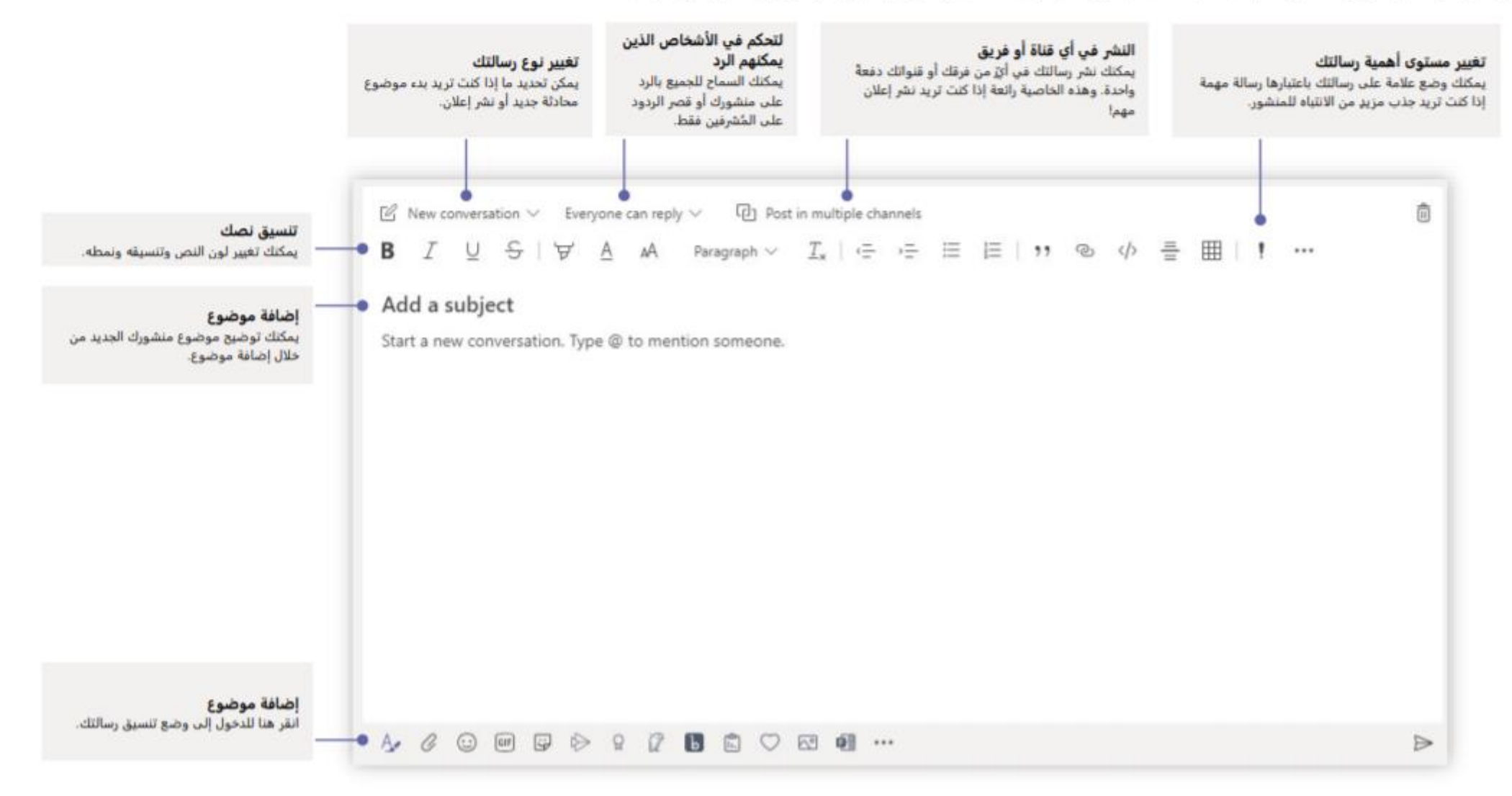

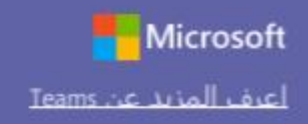

### الإشارة إلى أحد الأشخاص@

يمكنك لفت انتباه أي شخص تريده بإدخال علامة @ ثم كتابة اسمه (أو اختياره من القائمة التي تظهر لك). اكتب @الفريق لإرسال رسالة إلى كل أفراد الفريق، أو أدخل @القناة لإشعار كل شخص قام بإضافة هذه القناة إلى مفضلته.

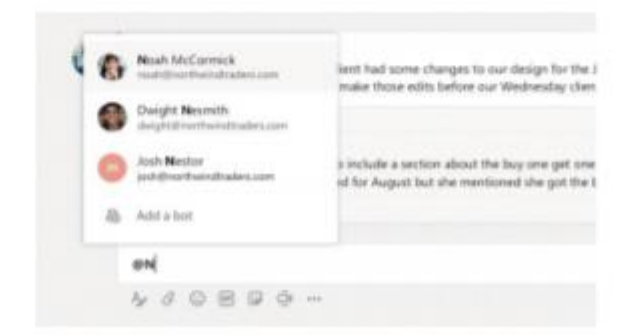

### أدخل رمز مشاعر أو شكل إيمائي أو صورة GIF

انقر على الملصق أسفل المربع الذي تكتب فيه رسالتك، ثم اختر شكلاً إيمائياً أو ملصقاً من إحدى الفئات. توجد أيضاً أزرار لإضافة رمز مشاعر أو صورة GIF. ابحث عن MicrosoftEDU في بحث GIF لمزيدٍ من المتعة!

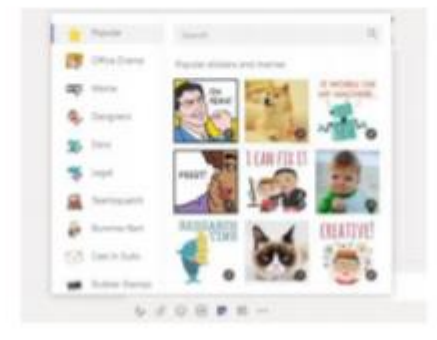

#### إجراء المكالمات الصوتية ومكالمات الفيديو

انقر على مكالمة فيديو أو مكالمة صوتية للاتصال بالشخص الذي تُحادثه من خلال الدردشة. لطلب رقم، انقر على المكالمات على الجانب الأيمن وأدخل رقم الهاتف. استعرض سجل مكالماتك وبريدك الصوتي في نفس المكان.

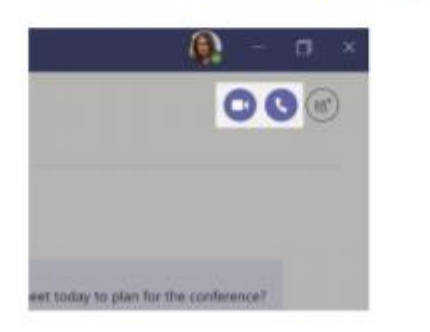

#### الرد على محادثة

يتم تنظيم محادثات القنوات حسب التاريخ ثم تصبح بعد ذلك مُتسلسلة. ابحث عن السلسلة التي تريد الرد عليها، ثم انقر على رد. أضف ردك، ثم انقر على إرسال.

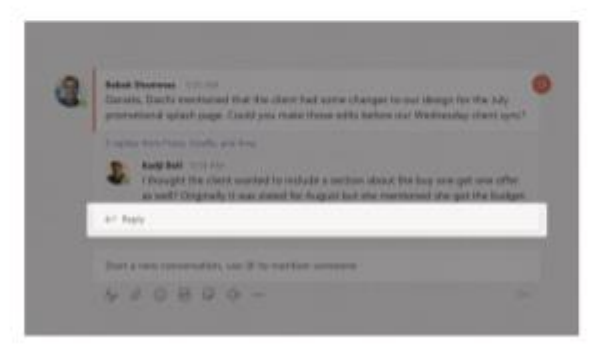

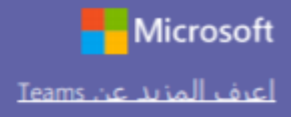

#### مشاركة ملف

انقر على إرفاق أسفل المربع الذي تكتب فيه رسائلك، وحدد موقع الملف، ثم الملف الذي تريده. بحسب موقع الملف، ستظهر لك خيارات لتحميل نسخة أو مشاركة رابط أو غير ذلك من طرق المشاركة.

| 4 | Browse Teams and Channels |                   |
|---|---------------------------|-------------------|
| • | OneDrive                  |                   |
| 6 | Upload from my computer   | @ to mention some |

#### العمل مع الملفات

انقر على الملفات على الجانب الأيمن لعرض كل الملفات المشتركة على مستوى جميع فرقك. انقر على الملفات في أعلى إحدى القنوات لعرض كل الملفات المشتركة في هذه القناة. انقر على خيارات إضافية … بجوار الملف لعرض خيارات حول ما يمكنك القيام به. في أي قناة، يمكنك تحويل أحد الملفات في الحال إلى علامة تبويب في الأعلى!

|          | Open in SharePoint           |  |
|----------|------------------------------|--|
|          | G Mave                       |  |
| 63       | r D: Copy                    |  |
|          | ± Download                   |  |
|          | 1 Delete                     |  |
|          | i #0 Ansare                  |  |
|          | d <sup>p</sup> Gatlink       |  |
| <u> </u> | C Make this a tab            |  |
| · •      | Mark 8 Plast Program.ppts    |  |
|          | Mark 8 Performance chartalox |  |

#### ابق على اطلاع على كل شيء

انقر على النشاط في الجانب الأيمن. يعرض لك الموجز جميع الإشعارات وكل شيء حدث مؤخراً في القنوات التي تُتابعها. ويمكنك هنا أيضاً مشاهدة الإشعارات المتعلقة بواجباتك.

| < >       |                                                 |      | e   |
|-----------|-------------------------------------------------|------|-----|
| Activity  | Feed 🗸                                          |      | 7   |
| E<br>Chat | Megan Bowen<br>Added you to the team Contoso HR | 7/27 | 8ô* |
| Tearrs    |                                                 |      |     |

#### إضافة علامة تبويب في قناة

انقر على +بجامب علامات التبويب أعلى القناة، ثم انقر على التطبيق الذي تريده، ثم اتبع شاشات المطالبة.

استخدم بحث إذا كنت لا ترى التطبيق الذي تريده.

| Add a tab                  | •              |                 |                  |           |         | ×      |
|----------------------------|----------------|-----------------|------------------|-----------|---------|--------|
| Turn your fav<br>More apps | orite apps and | files into tabs | at the top of th | e channel | [search | Q      |
| Tabs for your k            | nare .         |                 |                  |           |         |        |
| Social States              | x              | eres 🛛          | N. CreeMote      | Ŀ         | Planer  | Calif. |
| •                          | \$             | ۶               | $\oplus$         | G         |         |        |

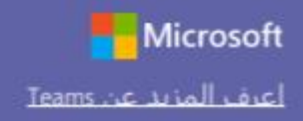

#### إضافة تطبيقات

انقر على التطبيقات على الجانب الأيمن. يمكنك هنا تحديد التطبيقات التي تريد استخدامها في Teams، اختر الإعدادات المناسبة، ثم اضغط على إضافة.

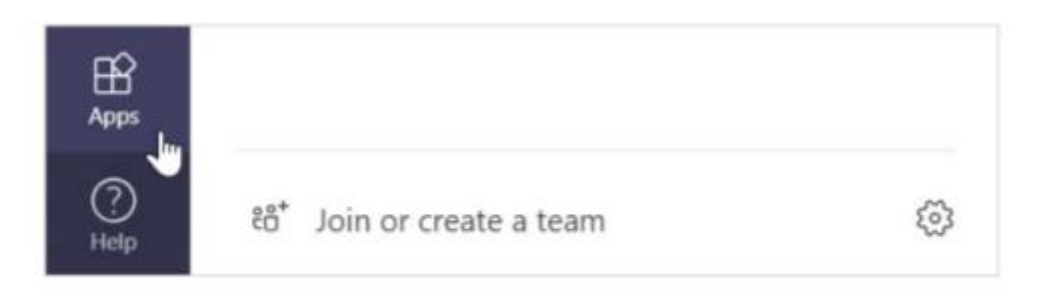

#### الخطوات التالية مع Microsoft Teams

احصل على دليل توجيهي للتدريس والتعلَّم باستخدام Teams. يمكنك أيضاً النقر على أيقونة التعليمات في Teams للدخول إلى موضوعات التعليمات والأنشطة التدريبية ذات الصلة.

مقالات مع دليل توجيهي حول التدريس في Teams.

دورات تدريبية عبر الإنترنت مدتها ساعة واحدة في مركز Microsoft Educator Center:

- كيف يستخدم المدرّسون Teams في حياتهم المهنية- إحداث طفرة في العملية.
   التعليمية باستخدام Microsoft Teams.
- التدريس في فرق الفصول-إنشاء بيئة تعليمية تعاونية باستخدام فرق الفصول.

الحصول على دلائل البدء السريع الأخرى

لتنزيل دلائل البدء السريع المجانية لتطبيقاتك المفضلة الأخرى، انتقل إلى https://go.microsoft.com/fwlink/?linkid=2008317.

#### البحث عن الأشياء

اكتب عبارةً في مربع الأوامر أعلى التطبيق، ثم اضغط على Enter. بعد ذلك، حدد علامة تبويب الرسائل أو الأشخاص أو الملفات. حدد عنصراً أو انقر على تصفية لتنقيح نتائج بحثك.

|                                                                    |          | research |
|--------------------------------------------------------------------|----------|----------|
| Messages People Files                                              | $\nabla$ |          |
| Sales Results Overviewalise<br>Retail / Shered Documents           | 2/25     |          |
| Compaign Sales Data xisx<br>Mark 8 Project Team / Shared Documents | 1/25     |          |
| CE Annual Report.docx<br>Retail / Shared Documents                 | 11/13/58 |          |
| X1050 GTM Plan.pptx     Mark 8 Project Team / Shared Discurrents   | 10/18/18 |          |

#### البحث عن تطبيقاتك الشخصية

انقر على المزيد من التطبيقات المُضافة لعرض تطبيقاتك الشخصية. يمكنك هنا فتح التطبيقات أو إلغاء تثبيتها. أضف مزيداً من التطبيقات ضمن التطبيقات.

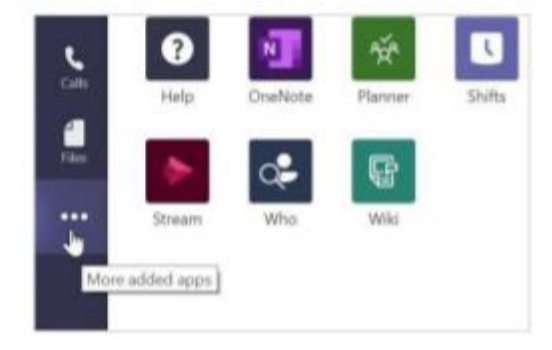

# Create a new Course

## All Courses

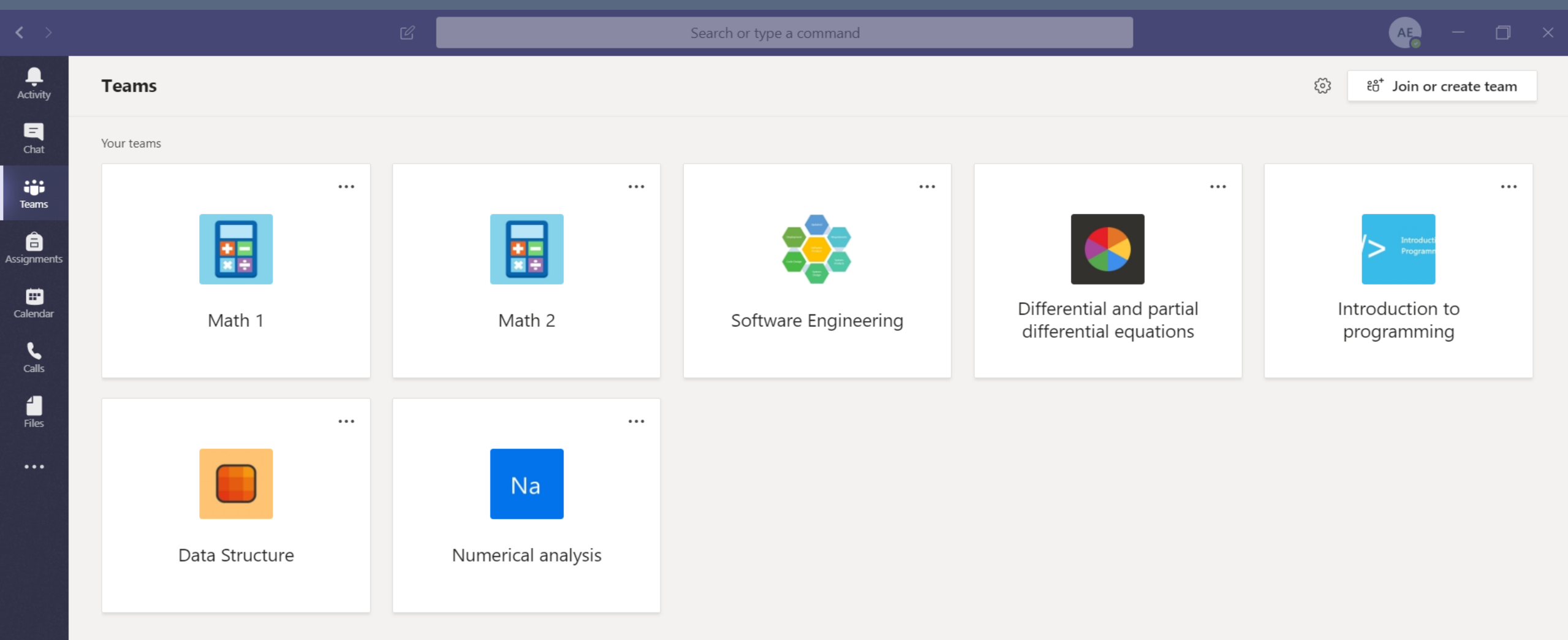

#### Make sure Teams is selected from the left pane

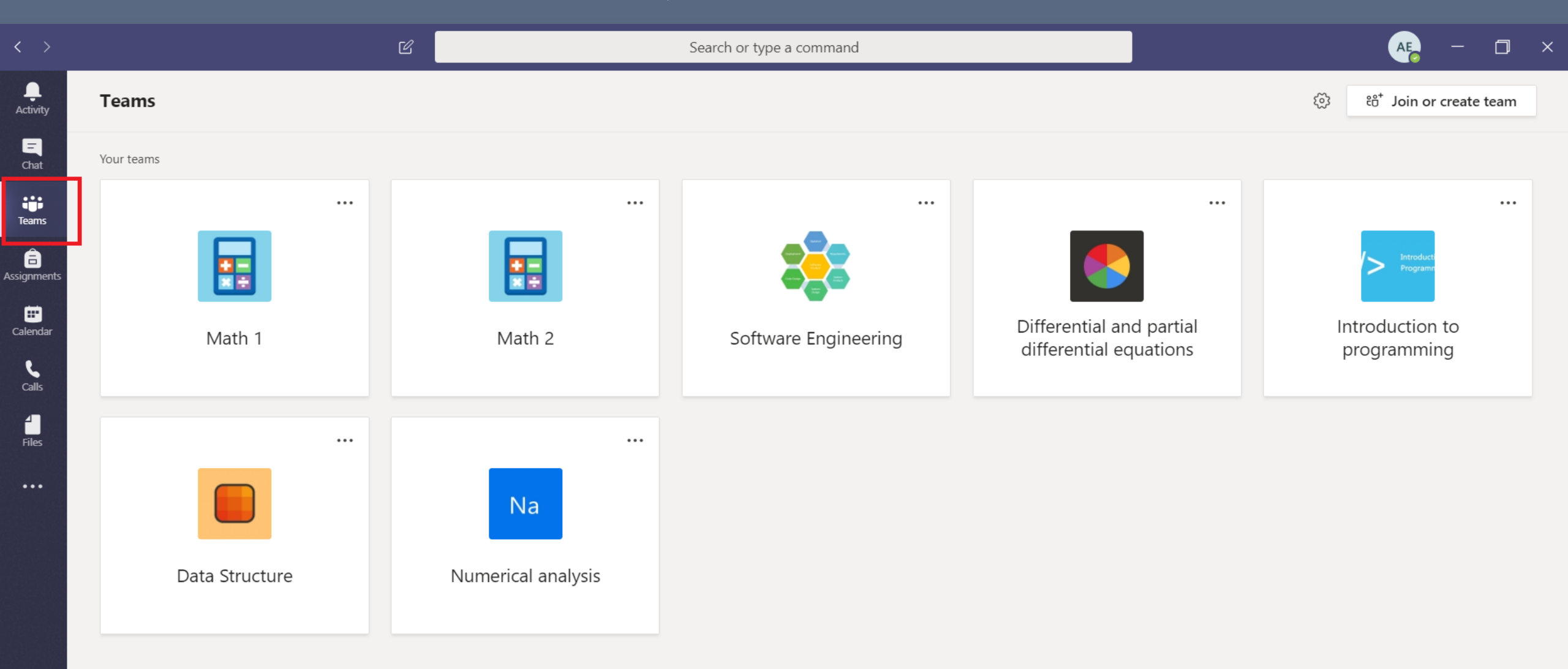

#### Then click on "Join or create new teams"

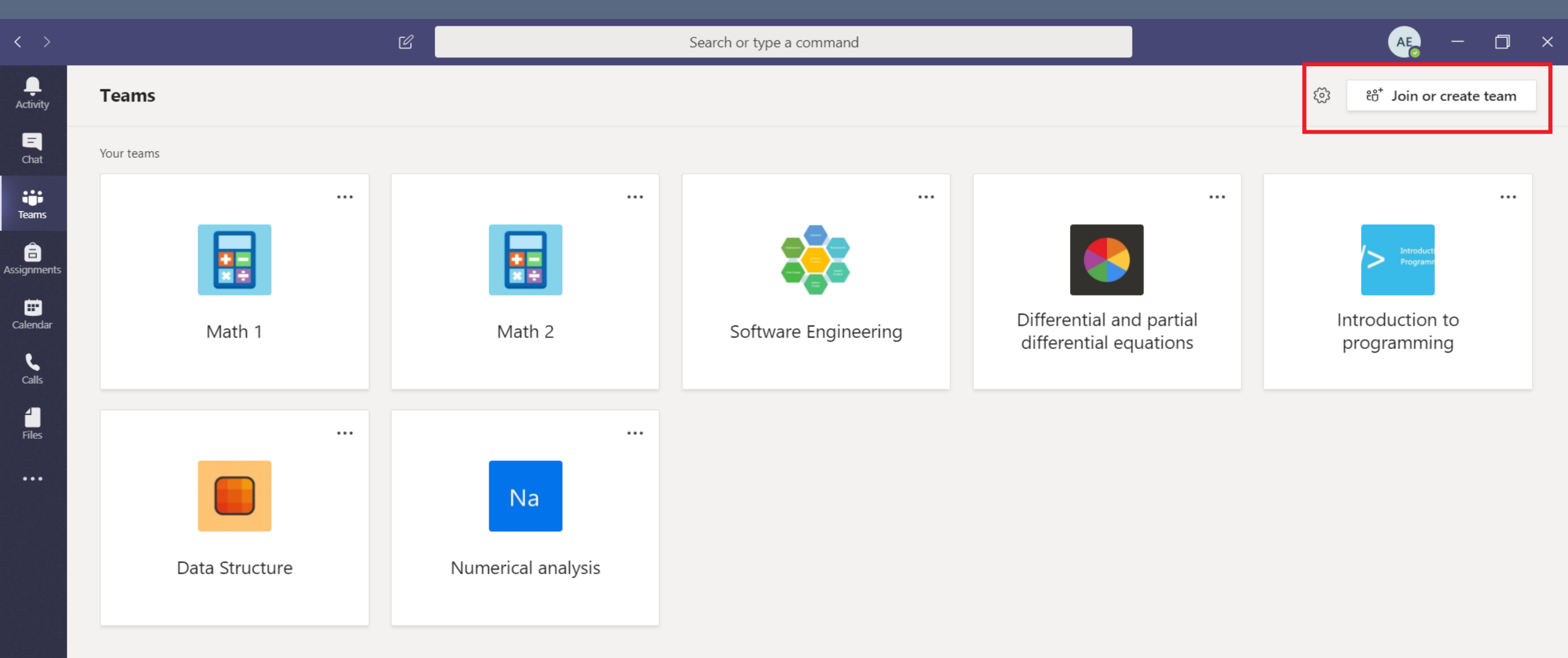

#### Then click on "create team"

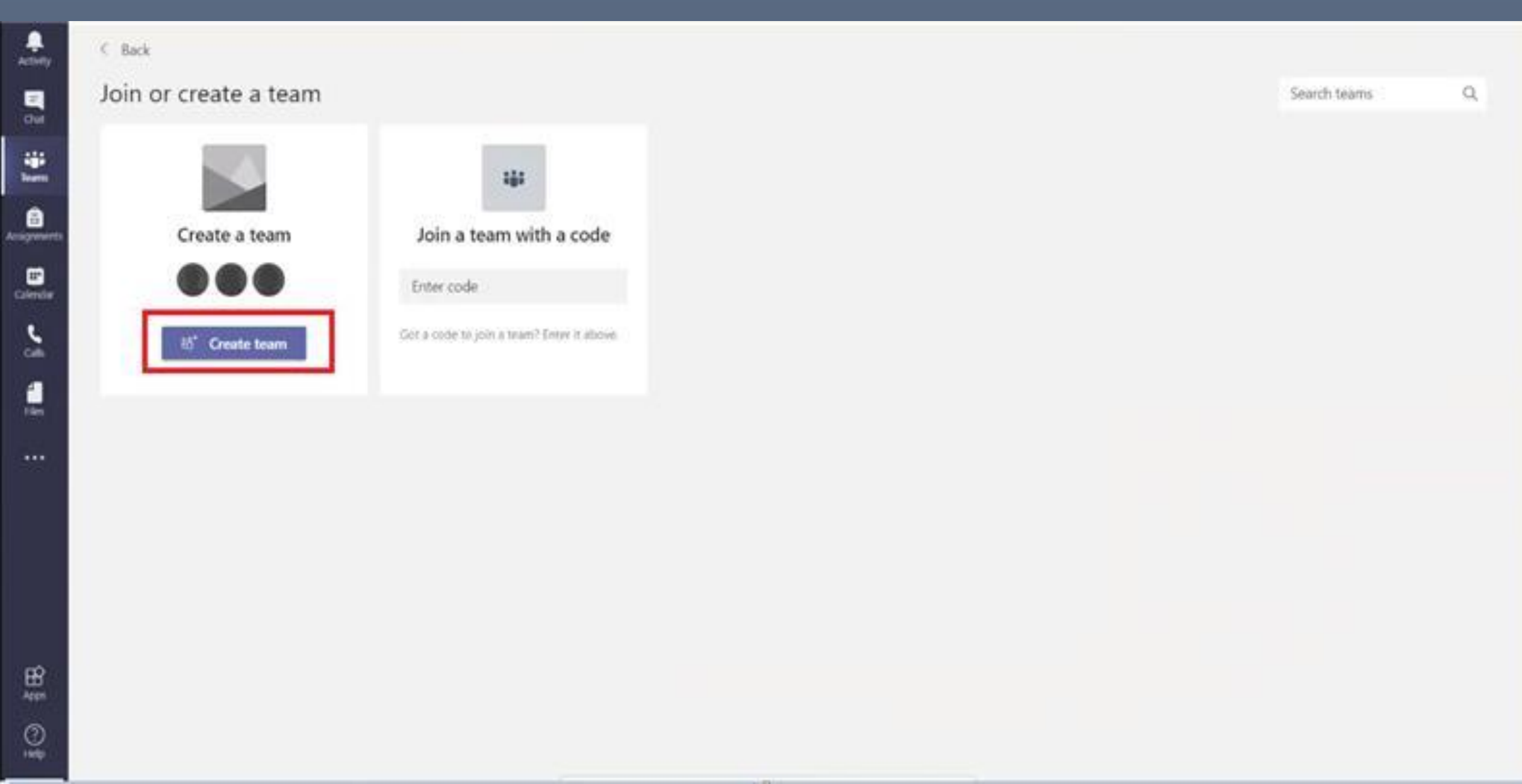

#### Select "Class" as a team type [For further details between team type, please check this Link]

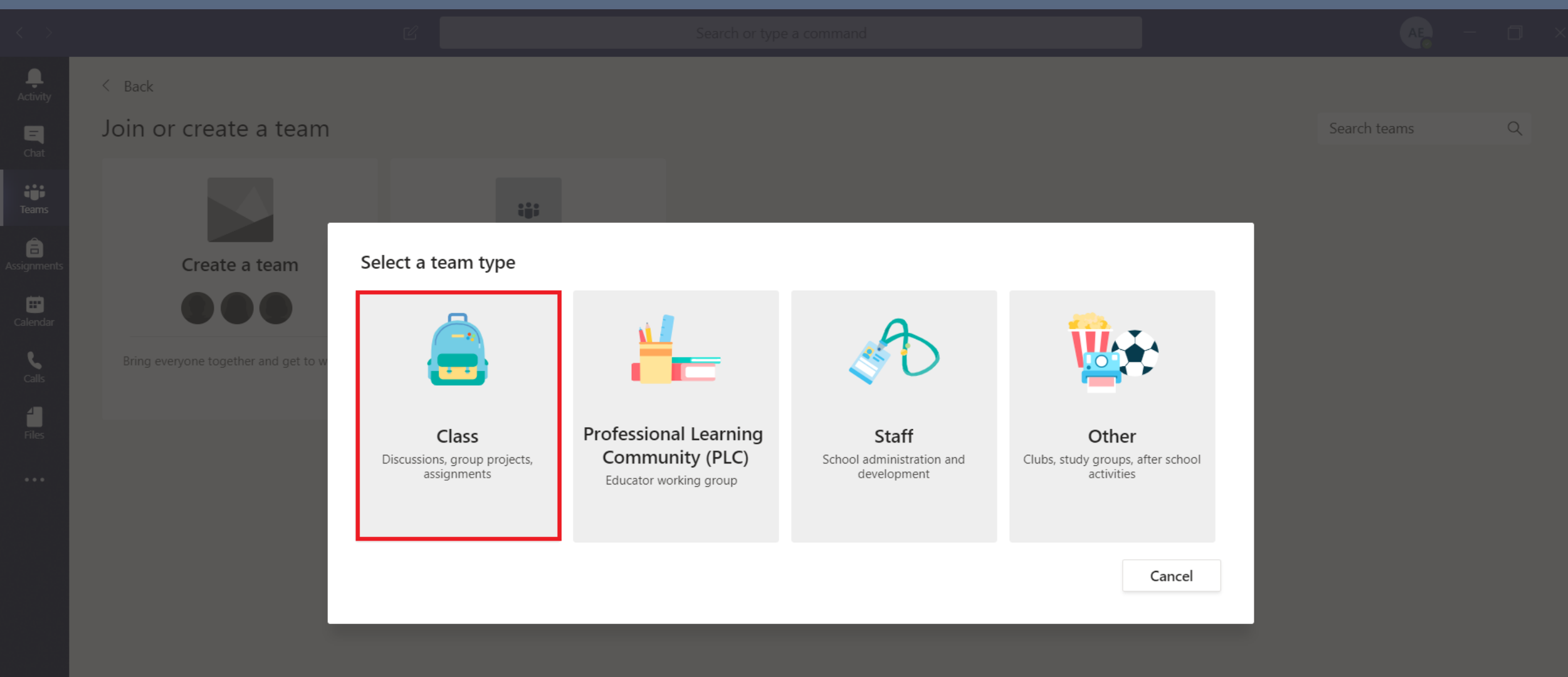

#### Type the course "Name" and "Description", then click next

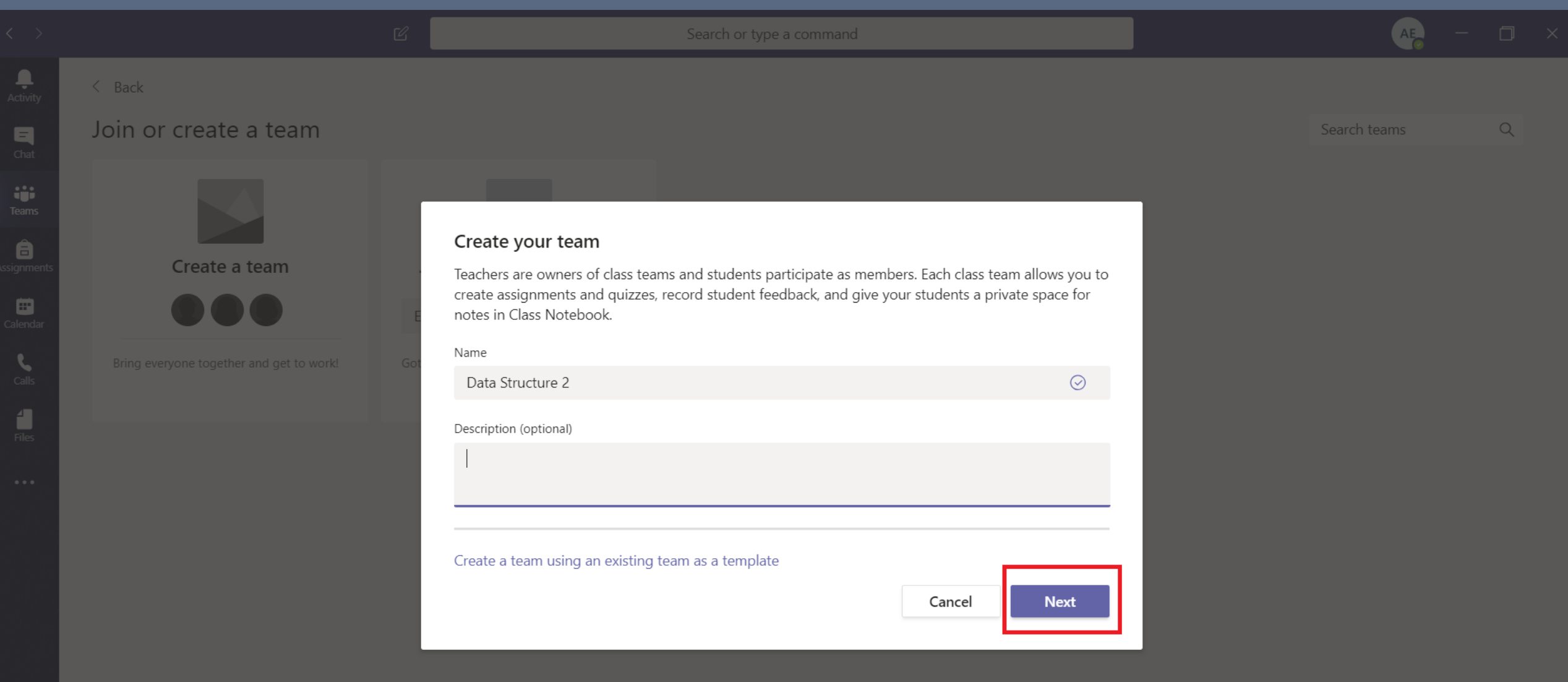

Apps

#### Choose "Teachers" tab

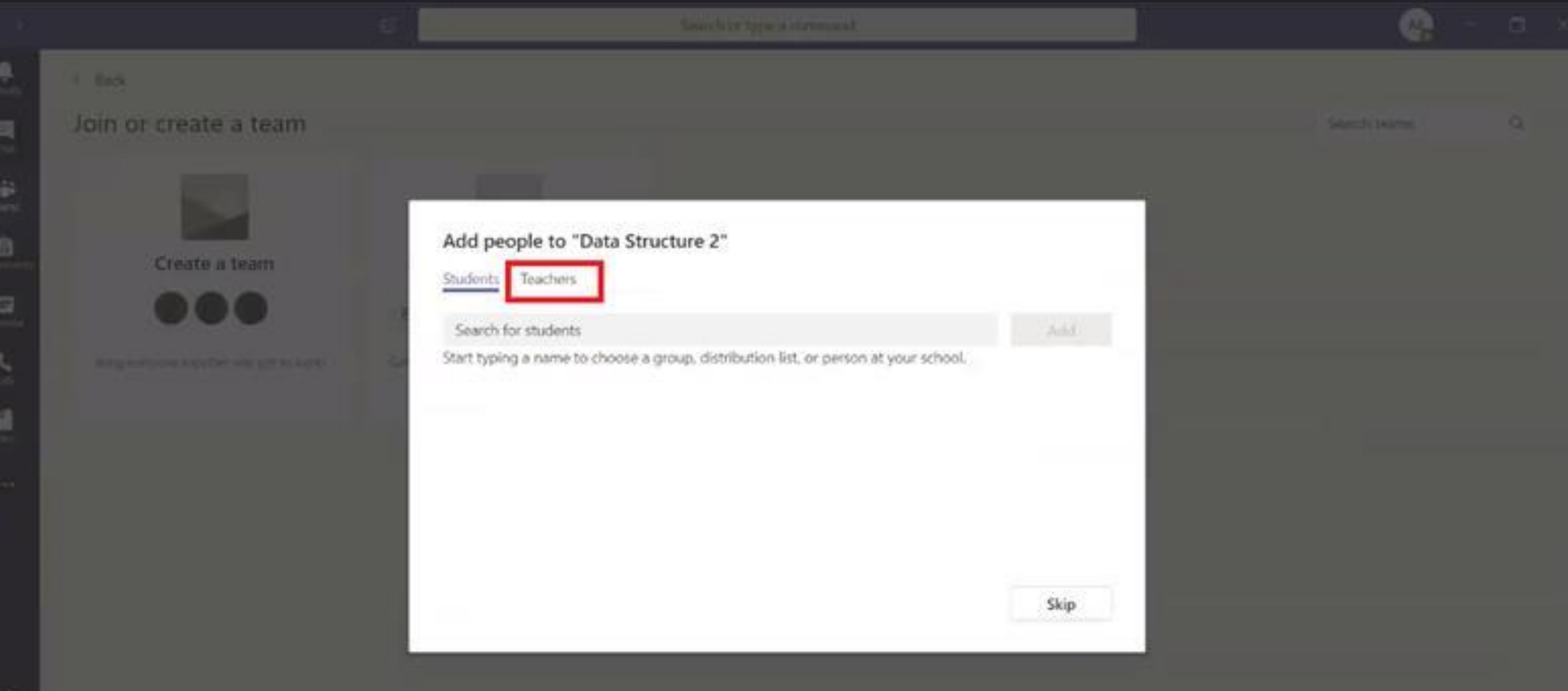

0 188

#### Search in "Teachers" for teachers assistance name

| Activity<br>Chat<br>Teams | <ul> <li>Back</li> <li>Join or create a team</li> <li>Create a team</li> </ul> |     | Add people to "Data Structure 2"<br>Students Teachers                                             |     | Search teams | Q |
|---------------------------|--------------------------------------------------------------------------------|-----|---------------------------------------------------------------------------------------------------|-----|--------------|---|
| Calls<br>Files            | Bring everyone together and get to work!                                       | Got | Nabil Saied × Start typing a name to choose a group, distribution list, or person at your school. | Add |              |   |

#### Then add all teachers' assistants one by one

| Activity K Back                                                                                                    |   |  |
|----------------------------------------------------------------------------------------------------|---|--|
|                                                                                                    |   |  |
| Search teams                                                                                                    | Q |  |
| Create a team   Create a team           Start typing a name to choose a group, distribution list, or person at your school.     Nabil Saied   Nabil Saied        Close |   |  |

Apps

## New Course is Created

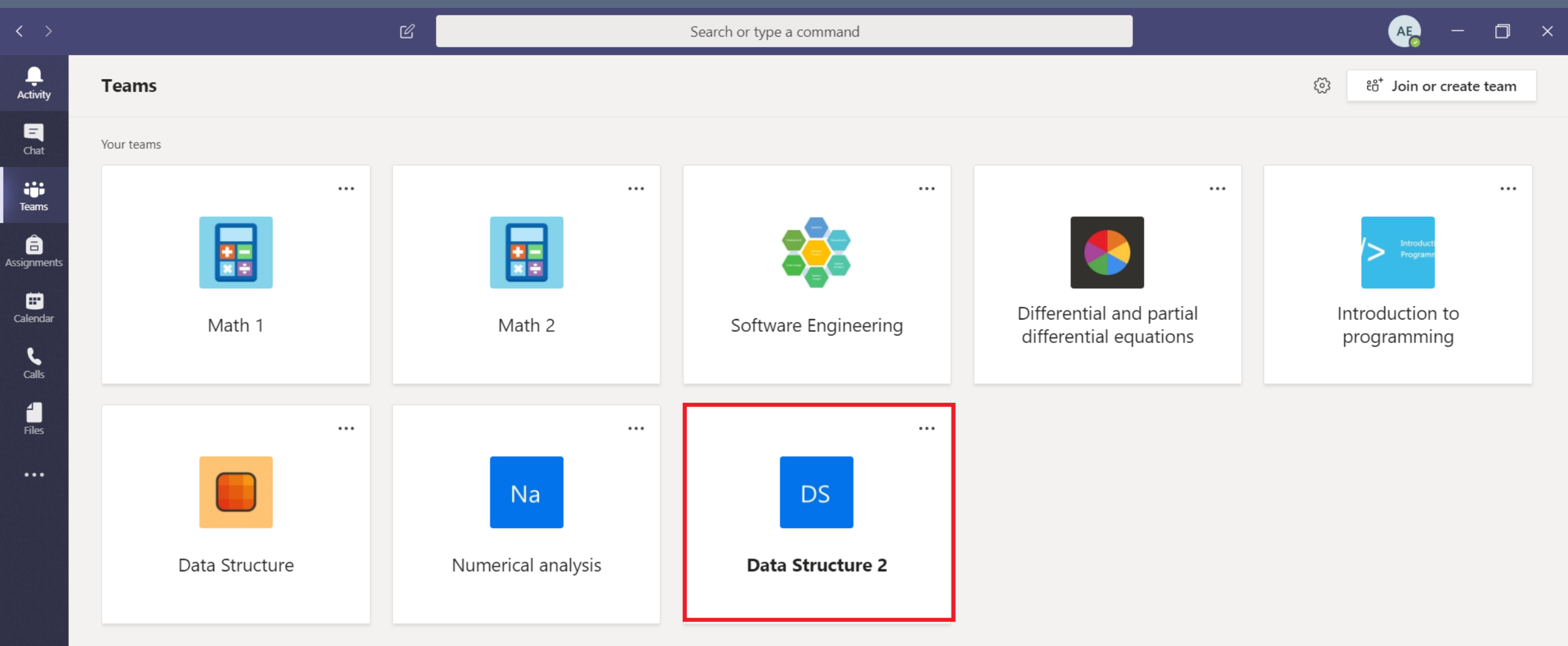

#### Click on the more options, and then click on "Manage Team" to manage Teams settings

|                  |               | C                                                                               | Search or type a command                                                                                                    | AE – | o ×     |
|------------------|---------------|---------------------------------------------------------------------------------|----------------------------------------------------------------------------------------------------|------|---------|
| L<br>Activity    | < All teams   | 🔢 Gene                                                                          | eral Posts Files Class Notebook Assignments Grades +                                                                                                    | ⊚ Te | eam ••• |
| <b>E</b><br>Chat |               |                                                                                 | Upload Class Materials Find help & training                                                                                                    |      |         |
| Teams            | Math 1        |                                                                                 | Ahmed Essa has added Michael Youssef and 2 others to the team.                                                                                                    |      |         |
| Assignments      | General       | १९४ Manage team                                                                 | a has made Nabil Saied a team member.                                                                                                    |      |         |
| <b>••</b>        | Sub-group 1   | '邑 Add channel                                                                  | a has removed Nabil Saied from the team.                                                                                                    |      |         |
| Calendar         | Sub-group 2   | .⊖* Add member                                                                  | sa changed team description.                                                                                                    |      |         |
| Calls            | Sub-group 3 👌 | <ul> <li>Leave the team</li> <li>Edit team</li> <li>Get link to team</li> </ul> | Essa Yesterday 7:24 PM<br>/forms.office.com/Pages/ResponsePage.aspx?<br>ShV0AnTU67Xh1akRg9577bzMHaEQ1AokrwMsWTQO9UNzdNNFpDQkg3UURZR0I1SE42TIhTMVpMQy4u                |      |         |
| Files            |               | Manage tags                                                                     | Fill   Personal Quiz                                                                                                    | ×    |         |
|                  |               | U Delete the team                                                               | forms.office.com                                                                                                    |      |         |
|                  |               |                                                                                 | ← Reply                                                                                                    |      |         |
|                  |               |                                                                                 | Today                                                                                                    |      |         |
|                  |               |                                                                                 | Ahmed Essa has created channel Sub-group 1. Hide channel<br>Ahmed Essa has created channel Sub-group 2. Hide channel<br>Ahmed Essa has added Nabil Saied to the team. |      |         |
| Apps             |               | Ē                                                                               | Ahmed Essa changed channel name from Sub-group 1 to Sub-group 1.<br>Ahmed Essa changed channel name from Sub-group 2 to Sub-group 2.                                  |      |         |
| ?<br>Help        |               |                                                                                 | Start a new conversation. Type @ to mention someone.                                                                                                    |      |         |

#### All available settings are shown.

| < >                     |             | Ľ   | Se                                         | arch or type a command                                                        | A     | - 6 | ٥      | × |
|-------------------------|-------------|-----|--------------------------------------------|-------------------------------------------------------------------------------|-------|-----|--------|---|
| L<br>Activity           | < All teams |     | Math 1 …                                   |                                                                               |       |     | ⊚ Tean | 1 |
| Chat<br>Teams           |             |     | Members Channels Settings A                | nalytics Apps                                                                 |       |     |        |   |
| â                       | Math 1      | ••• | Team theme                                 | Pick a theme                                                                  |       |     |        |   |
| Assignments<br>Ealendar | General     |     | <ul> <li>Member permissions</li> </ul>     | Enable channel creation, adding apps, and more                                |       |     |        |   |
| <b>C</b> alls           |             |     | → Guest permissions                        | Enable channel creation                                                       |       |     |        |   |
| <b>H</b><br>Files       |             |     | ▶ @mentions                                | Choose who can use @team and @channel mentions                                |       |     |        |   |
| •••                     |             |     | ▶ Team code                                | Share this code so people can join the team directly - you won't get join req | uests |     |        |   |
|                         |             |     | ▹ Fun stuff                                | Allow emoji, memes, GIFs, or stickers                                         |       |     |        |   |
|                         |             |     | <ul> <li>OneNote Class Notebook</li> </ul> | Manage notebook sections and preferences                                      |       |     |        |   |
|                         |             |     | → Tags                                     | Choose who can add tags                                                       |       |     |        |   |
| Apps                    |             |     |                                            |                                                                               |       |     |        |   |
| (?)                     |             |     |                                            |                                                                               |       |     |        |   |

Help

#### Expand "Member permissions" and check the required settings.

| < >      | ď           | Se                                        | earch or type a command                                                                                      |                     | 🚗 — 🗆 × |
|----------|-------------|-------------------------------------------|----------------------------------------------------------------------------------------------------|---------------------|---------|
| Activity | < All teams | Math 1 …                                  |                                                                                                    |                     | ⊚ Team  |
| Teams    | Math 1 ···  | Members Channels Settings A  • Team theme | Analytics Apps<br>Pick a theme                                                                               |                     |         |
| Calendar | General     | <ul> <li>Member permissions</li> </ul>    | Enable channel creation, adding apps, and more                                                               |                     |         |
|          |             |                                           | Allow members to create and update channels                                                                  |                     |         |
| Calls    |             |                                           | Allow members to create private channels<br>Private channel creation permissions require channel creation to | be enabled as well. |         |
| Files    |             |                                           | Allow members to delete and restore channels                                                                 |                     |         |
| •••      |             |                                           | Allow members to add and remove apps                                                                         |                     |         |
|          |             |                                           | Allow members to upload custom apps                                                                          |                     |         |
|          |             |                                           | Allow members to create, update, and remove tabs                                                             |                     |         |
|          |             |                                           | Allow members to create, update, and remove connectors                                                       |                     |         |
|          |             |                                           | Give members the option to delete their messages                                                             |                     |         |
| ß        |             |                                           | Give members the option to edit their messages                                                               |                     | 1       |
| Apps     |             | <ul> <li>Guest permissions</li> </ul>     | Enable channel creation                                                                                      |                     |         |
|          |             | ▶ @mentions                               | Choose who can use @team and @channel mentions                                                               |                     |         |

## Sub-groups [Optional]

| $\langle \rangle$ | C                      | Search or type a command                                                 | o ×         |
|-------------------|------------------------|--------------------------------------------------------------------------|-------------|
| L<br>Activity     | < All teams            | Sub-group 2 Posts Files Notes +                                          | > Team •••• |
| <b>–</b><br>Chat  |                        |                                                                          |             |
| Teams             | Math 1 ····            |                                                                          |             |
| assignments       |                        |                                                                          |             |
| É                 | General<br>Sub-group 1 |                                                                          |             |
| Calendar          | Sub-group 2            |                                                                          |             |
| <b>C</b> alls     |                        |                                                                          |             |
| 4<br>Files        |                        |                                                                          |             |
| •••               |                        |                                                                          |             |
|                   |                        | Welcome to the class!                                                    |             |
|                   |                        | iry @mentioning the class name or student names to start a conversation. |             |
|                   |                        |                                                                          |             |
|                   |                        |                                                                          |             |
|                   |                        |                                                                          |             |
|                   |                        |                                                                          |             |
|                   |                        |                                                                          |             |
| Help              |                        | Start a new conversation. Type @ to mention someone.                     |             |

#### Click on the more options and click on "Add channel"

| < >               |                        | C                                                                                | Search or type a command                                                                 | AE - 🗇 ×  |
|-------------------|------------------------|----------------------------------------------------------------------------------|------------------------------------------------------------------------------------------|-----------|
| L<br>Activity     | < All teams            | Sub-group 2 Posts                                                                | <b>s</b> Files Notes +                                                                   |           |
| <b>E</b><br>Chat  |                        |                                                                                  | -                                                                                        |           |
| Teams             | Math 1                 |                                                                                  |                                                                                          |           |
| Assignments       | General<br>Sub-group 1 | <ul><li>Manage team</li><li>☑ Add channel</li></ul>                              |                                                                                          |           |
| Calendar<br>Calls | Sub-group 2            | <ul> <li>♀* Add member</li> <li>☆ Leave the team</li> <li>✓ Edit team</li> </ul> |                                                                                          |           |
| Files             |                        | <ul> <li>Get link to team</li> <li>Manage tags</li> </ul>                        |                                                                                          |           |
| •••               |                        | Delete the team                                                                  | Welcome to the class!<br>Try @mentioning the class name or student names to start a conv | ersation. |
|                   |                        |                                                                                  |                                                                                          |           |

#### Create Subgroup name and choose private privacy to allow access to a specific a group

| $\langle \rangle$ | Ľ                                    | Search or type a command                                                                                      | AE - 🗆 ×    |
|-------------------|--------------------------------------|----------------------------------------------------------------------------------------------------|-------------|
|                   | < All teams                          | Sub-group 2 Posts Files Notes +                                                                               | ⊚ Team •••• |
|                   |                                      |                                                                                                    |             |
| Teams             | Math 1 ···<br>General<br>Sub-group 1 | Create a channel for "Math 1" team<br>Channel name<br>Sub-group 3                                             |             |
| Calendar          | Sub-group 2                          | Description (optional)<br>Help others find the right channel by providing a description                       |             |
|                   |                                      | Privacy<br>Private - Accessible only to a specific group of people within the team V (i)<br>t a conversation. |             |
|                   |                                      | Cancel Next                                                                                                   |             |
|                   |                                      |                                                                                                    |             |

#### Then grant access to teachers assistants on this specific group as needed

|            | < All teams | <br>Sub-group 2 Posts Files Notes +                                                                                           | > Team ••• |
|------------|-------------|----------------------------------------------------------------------------------------------------|------------|
|            |             |                                                                                                    |            |
| teams      | Math 1      |                                                                                                    |            |
|            | General     | Add members to the Sub-group 3 channel                                                                                        |            |
| E Calandar | Sub-group 1 | Students                                                                                                    |            |
| Calls      | Sub-group 2 | Nabil Saied ×       Add         Start typing a name to choose a group, distribution list, or person at your school.       Add |            |
| 4<br>Files |             |                                                                                                    |            |
|            |             |                                                                                                    |            |
|            |             | rt a con                                                                                                    |            |
|            |             | Skip                                                                                                    |            |
|            |             |                                                                                                    |            |
|            |             |                                                                                                    |            |
|            |             |                                                                                                    |            |

#### After adding Teachers, just click on "Done"

|                |             |       |                                                                                                    |                      | AE - 🗇 X    |
|----------------|-------------|-------|----------------------------------------------------------------------------------------------------|----------------------|-------------|
|                | < All teams | 📻 Gen | ieral Posts Files Class Notebook Assignments Grades +                                                          |                      | ⊚ Team •••• |
|                |             |       | 00                                                                                                    |                      |             |
| tiji<br>Teams  | Math 1 ···  | Ad    | d members to the Sub-group 3 channel                                                                           | help & training      |             |
|                | General     | Stu   | dents <u>Teachers</u>                                                                                          |                      |             |
| E Calendar     | Sub-group 1 |       |                                                                                                    |                      |             |
| Calls<br>Files | Sub-group 2 | Star  | Add<br>t typing a name to choose a group, distribution list, or person at your school.<br>Nabil Saied<br>NABIL |                      |             |
|                |             |       |                                                                                                    | R0I1SE42TIhTMVpMQy4u |             |
|                |             |       | Done                                                                                                    |                      | ×           |
|                |             |       | Abmed First has created channel Sub group 1 Hide channel                                                       |                      |             |
|                |             |       | Ahmed Essa has created channel Sub-group 2. Hide channel Ahmed Essa has added Nabil Saied to the team.         |                      |             |
|                |             |       |                                                                                                    |                      |             |
### Sub-group is created

|               |               | Search or type a command                                                  | AE - 🗇 ×  |
|---------------|---------------|---------------------------------------------------------------------------|-----------|
| L<br>Activity | < All teams   | Sub-group 1 Posts Files Notes +                                           |           |
| <b>C</b> hat  |               |                                                                           |           |
| Teams         | Math 1 ···    |                                                                           |           |
| Assignments   | General       |                                                                           |           |
|               | Sub-group 1   |                                                                           |           |
| Calendar      | Sub-group 2   |                                                                           |           |
| <b>C</b> alls | Sub-group 3 ద |                                                                           |           |
| Files         |               |                                                                           |           |
|               |               |                                                                           |           |
|               |               | Welcome to the class!                                                     |           |
|               |               | Try @mentioning the class name or student names to start a conve<br>Today | ersation. |
|               |               | Ahmed Essa changed channel name from Sub-group 1 to Sub-group 1.          |           |
|               |               |                                                                           |           |
|               |               |                                                                           |           |
| _r^>          |               |                                                                           |           |
| H<br>Apps     |               |                                                                           |           |
| ?             |               |                                                                           |           |
| Help          |               | Start a new conversation. Type @ to mention someone.                      |           |

# Add Students

### Students are shown below in course members

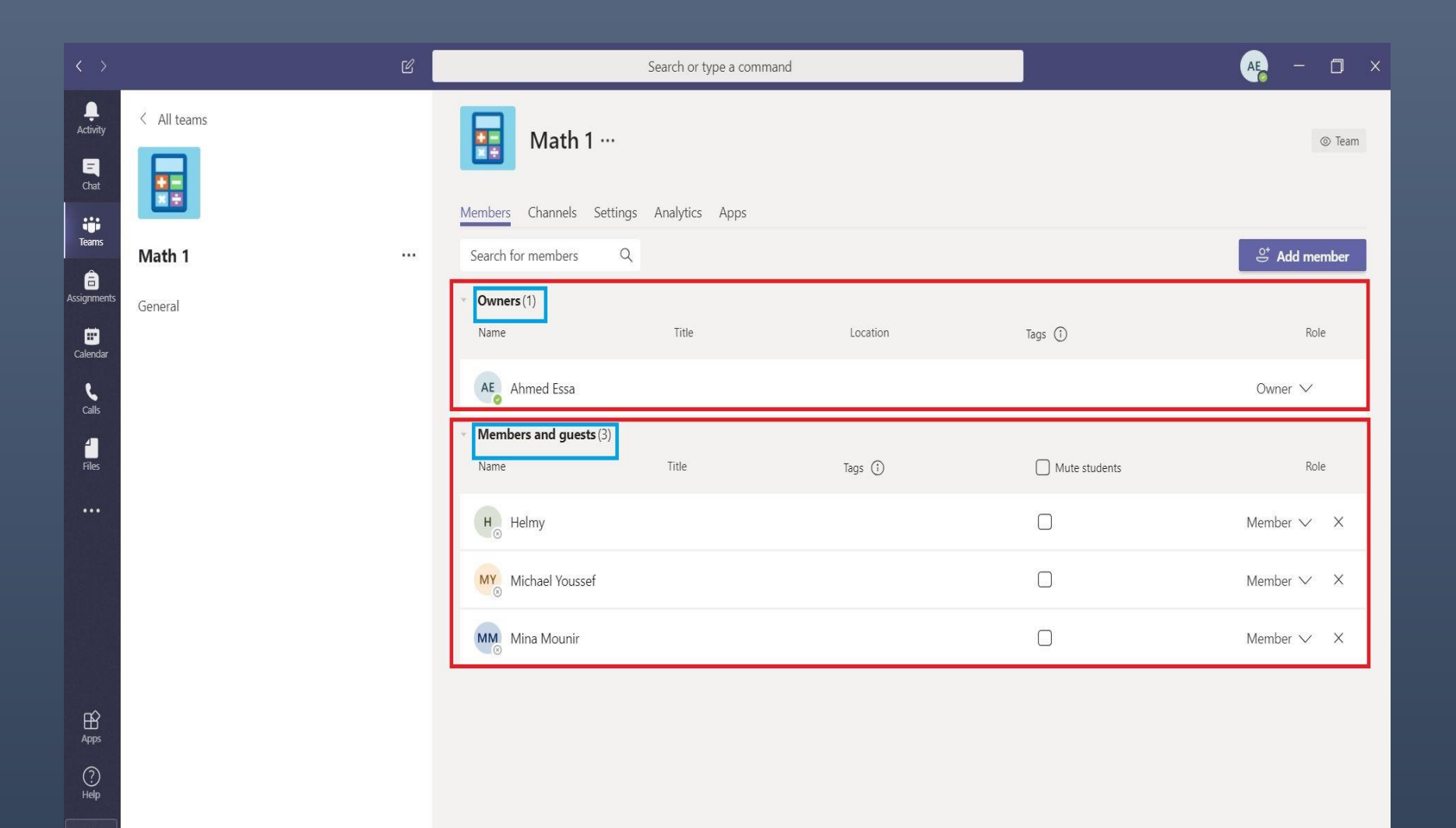

## Adding students by using code

Select the course and click "settings", then expand "Team code", Copy the team code and share with students

| < >            | ്ര          | S                                      | earch or type a command                                                                  | AE2 - 🗇 × |
|----------------|-------------|----------------------------------------|------------------------------------------------------------------------------------------|-----------|
| L.<br>Activity | < All teams | Math 1 ···                             |                                                                                          | ⊚ Team    |
| Chat           |             | Members Channels Settings              | Analytics Apps                                                                           |           |
| Teams          | Math 1 ···· | Team theme                             | Pick a theme                                                                             |           |
| Assignments    | General     | <ul> <li>Member permissions</li> </ul> | Enable channel creation, adding apps, and more                                           |           |
| Calendar       |             | <ul> <li>Guest permissions</li> </ul>  | Enable channel creation                                                                  |           |
| Files          |             | ▶ @mentions                            | Choose who can use @team and @channel mentions                                           |           |
|                |             | ✓ Team code                            | Share this code so people can join the team directly - you won't get join rec<br>hmrxa1d | quests    |
|                |             |                                        | Note: Guests won't be able to join with a team code                                      |           |
|                |             | ➤ Fun stuff                            | Allow emoji, memes, GIFs, or stickers                                                    |           |
| Apps           |             | ➤ OneNote Class Notebook               | Manage notebook sections and preferences                                                 |           |
| ?<br>Help      |             | ➤ Tags                                 | Choose who can add tags                                                                  |           |
|                |             |                                        |                                                                                          |           |

## Adding member manually [Optional]

Click on the more options and click on "Add member"

Ŀ

| < >            |             | C                                                                                                    | Search or type a command                                                                                                    | AE     | ٥      | × |
|----------------|-------------|----------------------------------------------------------------------------------------------------|----------------------------------------------------------------------------------------------------|--------|--------|---|
| L<br>Activity  | < All teams | Gener                                                                                                | <b>ral Posts</b> Files Class Notebook Assignments Grades +                                                                                                    | G      | > Team |   |
| Chat<br>Teams  | Math 1      | ····<br>Ø Manage team                                                                                |                                                                                                    |        |        |   |
| Ealendar       |             | <ul> <li>Add channel</li> <li>Add member</li> </ul>                                                  | Upload Class Materials Find help & training                                                                                                    |        |        |   |
| Calls<br>Files |             | <ul> <li>Leave the team</li> <li>Edit team</li> <li>Get link to team</li> <li>Manage tags</li> </ul> | sa has added Michael Youssef and 2 others to the team.<br>sa has added Nabil Saied to the team.<br>sa has made Nabil Saied a team member.<br>sa has removed Nabil Saied from the team.            |        |        |   |
|                |             | Delete the team                                                                                      | a changed team description.  Annueu Essa Yesterday 7:24 PM  https://forms.office.com/Pages/ResponsePage.aspx? id=odShV0AnTU67Xh1akRg9577bzMHaEQ1AokrwMsWTQO9UNzdNNFpDQkg3UURZR0I1SE42TlhTMVpMQy4u |        |        |   |
| FR             |             |                                                                                                    | Fill   Personal Quiz       soft Forms       forms.office.com                                                                                                    | ×      |        |   |
| Apps           |             |                                                                                                    | ← Reply                                                                                                    |        |        |   |
| ()<br>Help     |             |                                                                                                    | Start a new conversation. Type @ to mention someone.                                                                                                    | L      |        |   |
| <b>—</b>       |             |                                                                                                    | $A_{\mathcal{A}}$ (7 (C) with (G) Link $A_{\mathcal{A}}$ ***                                                                                                    | $\geq$ |        |   |

#### Type the student name and then click "add"

| $\langle - \rangle$ |             | Ľ | Search or type a command                              |            |                | AE – 🗇 🗙   |
|---------------------|-------------|---|-------------------------------------------------------|------------|----------------|------------|
|                     | < All teams |   | General Posts Files Class Notebook Assignments Grades | +          |                | ⊚ Team ••• |
|                     |             |   |                                                       |            |                |            |
| tiji<br>Teams       | Math 1      |   | Add members to Math 1                                 |            |                |            |
|                     | General     |   | Students Teachers                                     |            |                |            |
| E Calendar          |             |   | н Helmy ×                                             | Add help & | training       |            |
| <b>C</b> alls       |             |   |                                                       |            |                |            |
| <b>Files</b>        |             |   |                                                       | _          |                |            |
|                     |             |   |                                                       | _          |                |            |
|                     |             |   |                                                       |            |                |            |
|                     |             |   |                                                       | IR011SE    | 12TIhTMVpMQy4u |            |
|                     |             |   |                                                       | Close      |                | ×          |
|                     |             |   | soft Forms forms.office.com                           |            |                |            |
|                     |             |   | ← Reply                                               |            |                |            |
|                     |             |   | Start a new conversation. Type @ to mention someone   |            |                |            |
|                     |             |   |                                                       |            |                |            |
|                     |             |   |                                                       |            |                |            |

## Create Lectures

#### Click on "Calendar" on left pane

| < >            |       | e                               | S             | sarch or type a command |                                      |                         | - 🕂 - 🛛 - 🗛        |
|----------------|-------|---------------------------------|---------------|-------------------------|--------------------------------------|-------------------------|--------------------|
| Activity       | Ē     | Calendar                        |               |                         |                                      | Q4 Meet now             | + New meeting $~~$ |
| Chat           |       | Today $<$ $>$ March 2020 $\vee$ |               |                         |                                      |                         | Work week          |
| iii<br>Tearrs  |       | 16<br>Monday                    | 17<br>Tuesday | 18<br>Wednesday         | 19<br>Thursday                       | 20<br>Friday            |                    |
| <b>ê</b>       |       |                                 |               |                         |                                      |                         |                    |
| ar<br>Calendar | S PM  |                                 |               |                         |                                      |                         |                    |
| cals           | 6 PM  |                                 |               |                         |                                      | Lecture 1<br>Ahmed Essa | . 29               |
| Files          | 7 PM  |                                 |               |                         |                                      |                         |                    |
| •••            |       |                                 |               |                         |                                      |                         |                    |
|                | 8 PM  |                                 |               |                         | Math Lecture<br>Your Home Ahmed Essa | 89                      |                    |
|                | 9 PM  |                                 |               |                         |                                      |                         |                    |
| BB<br>Apps     | 10 PM |                                 |               |                         |                                      |                         |                    |
|                |       |                                 |               |                         |                                      |                         |                    |
| ۵              | 11 PM |                                 |               |                         |                                      |                         |                    |

#### Click on "New meeting"

| <          |        | e                               | s s           | earch or type a command |                      | <u>- a x</u>               |
|------------|--------|---------------------------------|---------------|-------------------------|----------------------|----------------------------|
| Activity   | E      | Calendar                        |               |                         | Qi M                 | leet now + New meeting ~   |
| Chat       | (;)    | Today $<$ $>$ March 2020 $\sim$ |               |                         |                      | 🗎 Work week 🗠              |
| Teams      |        | 16<br>Monday                    | 17<br>Tuesday | 18<br>Wednesday         | 19<br>Thursday       | 20<br>Friday               |
| igrments   |        |                                 |               |                         |                      |                            |
| alendar    | 5 PM   |                                 |               |                         |                      |                            |
| 2          | 6 PM   |                                 |               |                         |                      | Lecture 1<br>Ahmed Essa IB |
| Files      | 7 PM   |                                 |               |                         |                      |                            |
|            | 0.014  |                                 |               |                         |                      |                            |
|            | o Pini |                                 |               |                         | Your Home Ahmed Essa |                            |
|            | 9 PM   |                                 |               |                         |                      |                            |
| BB<br>Apps | 10 PM  |                                 |               |                         |                      |                            |
| ()<br>Help | 11 PM  |                                 |               |                         |                      |                            |
|            |        |                                 |               |                         |                      |                            |

#### Fill in the form and select the course

| C .                                                                                                    | Search or type a command       | 🦓 – 🗆 ×      |
|----------------------------------------------------------------------------------------------------|--------------------------------|--------------|
| New meeting Details Scheduling Assistant                                                                                                    |                                | Send Close ( |
| Time zone: (UTC+02:00) Cairo 🗸                                                                                                    |                                |              |
| Ø Lecture 1                                                                                                    |                                |              |
| & Add required attendees                                                                                                    | + Optional                     |              |
| 🕑 Mar 21, 2020 10:00 AM 🗸 - Mar 2                                                                                                    | 1, 2020 12:00 PM - 2h  All day |              |
| Ø Does not repeat                                                                                                    |                                |              |
| Math 1 > General                                                                                                    |                                |              |
| <ul> <li>Data Structure</li> <li>Data Structure 2</li> <li>Differential and partial differential equations</li> <li>Introduction to programming</li> <li>Math 1</li> <li>General</li> <li>Sub-group 1</li> <li>Sub-group 2</li> <li>Math 2</li> </ul> |                                |              |
| <ul> <li>Mamerical analysis</li> </ul>                                                                                                    |                                |              |
|                                                                                                    |                                |              |

#### Fill in "Description" and then click "Send"

| New meeting Details Soud Core     Time zone: (UIC+02:00) Cairo V     Iceture 1     Add required attendees     ICODE     Mar 21, 2020     1000 AM      1200 PM < 2b      ICODE     ICODE                                                                                                    |      |                                     | e l                                                 | Search or type a command                |            | <b>e</b> | - 🗆 × |       |
|----------------------------------------------------------------------------------------------------|------|-------------------------------------|-----------------------------------------------------|-----------------------------------------|------------|----------|-------|-------|
| The conce (UTC+0220) Cales ~                                                                                                    | 2    | New meeting Details                 | Scheduling Assistant                                |                                         |            | Send     | Close | Close |
| ✓ Lecture 1   ✓ Add required attendees   Mar 21.2020 1000 AM ~ → Mar 21.2020   ✓ Does not repeat   ✓ O chelme *Microsoft Teams* ×                                                                                                    | Time | zone: (UTC+02:00) Cairo 🗸           |                                                     |                                         |            |          |       |       |
| Add required attendees * Optional   Mar 21, 2020 10:00 AM × + Mar 21, 2020 12:00 PM × 25 • Air day   Dees not repeat •   Math 1 > General   Image: Macrosoft Teams* ×     Image: Macrosoft Teams* ×     B f U G V A A Prequent × T + G G H I S C*                                                                                                    | 1    | Lecture 1                           |                                                     |                                         |            |          |       |       |
| Mar 21. 2020 1000 AM < → Mar 21. 2020                                                                                                    | S    | Add required attendees              |                                                     |                                         | * Optional |          |       |       |
| Does not repeat          ■ Math 1 > General         ③ Online "Microsoft Teams" ×         ■ B I U S V A Parapoon × I + S S II + S S II + S S III + S S III + S C A         Introduction to Math 1                                                                                                    | ₿    | Mar 21, 2020                        | 10.00 AM 😔 🐳 Mar 21, 2020                           | 12:00 PM 😔 2h 🌒 All day                 |            |          |       |       |
| <ul> <li>Math 1 &gt; General</li> <li>Oralise "Microsoft Teams" ×</li> <li>B I U S ∀ A A Avagaath ⊂ I = 0 10 C A Avagaath ⊂ I = 0 10 C Avagaath ⊂ I = 0 10 C Avagaath</li></ul> | Ø    | Does not repeat                     |                                                     |                                         |            |          |       |       |
| Image: Continue *Microsoft Teams* ×         Image: B I U S   V A A Paragraph ∨ I   C C II II   1 * C E II II * C E III   5 C C         Instruduction to Math 1                                                                                                    | 8    | Math 1 > General                    |                                                     |                                         |            |          |       |       |
| ■ B I U G I Ø A Periopson ~ I i G G 田 田 i M G 香 田 i 5 C*<br>Introduction to Math 1                                                                                                    | ۲    | Online "Microsoft Tea               | ams" ×                                              |                                         |            |          |       |       |
|                                                                                                    | H.   | B I 및 S 3<br>Introduction to Math 1 | 7 <u>Α</u> ΑΑ Paragnaph ∽ <u>T</u> <sub>a</sub>   + | - ※ ※ ※ ※ ※ ※ ※ ※ ※ ※ ※ ※ ※ ※ ※ ※ ※ ※ ※ | ¢          |          |       |       |
|                                                                                                    |      |                                     |                                                     |                                         |            |          |       |       |

### Lecture is shared with students

| < >              | Ľ                                    |      | Search or type a command                                                                                                    | AE -             |          |
|------------------|--------------------------------------|------|----------------------------------------------------------------------------------------------------|------------------|----------|
| L<br>Activity    | < All teams                          | Gene | eral Posts Files Class Notebook Assignments Grades +                                                                                                    | ©                | Team ••• |
| <b>E</b><br>Chat |                                      |      | ← Reply                                                                                                    |                  |          |
| Teams            | Math 2 ····                          | AE   | Ahmed Essa Yesterday 7:16 PM<br>https://forms.office.com/Pages/ResponsePage.aspx?<br>id=odShV0AnTU67Xh1akRq9577bzMHaEO1AokrwMsWTOO9UOkUvRENEVVRPWEO3MiO3M1YxOFZYWVNOOS4u |                  |          |
| Assignments      | General ····<br>Algebra<br>Mechanics |      | Fill   Untitled quiz         soft Forms         forms.office.com                                                                                                    | ×                |          |
| Calls<br>Eiles   | Statics                              |      | ← Reply Ahmed Essa Yesterday 8:15 PM                                                                                                    |                  |          |
| •••              |                                      | AE   | Please, attend this important lecture<br>Math 2 General Lecture<br>Saturday, March 21, 2020 @ 8:30 PM                                                                    |                  |          |
|                  |                                      | AE   | ← Reply Ahmed Essa Yesterday 8:08 PM Scheduled a meeting                                                                                                    |                  |          |
|                  |                                      | •    | Math 2 General Lecture<br>Friday, March 20, 2020 @ 8:00 PM                                                                                                    |                  |          |
| Apps             |                                      |      | <ul> <li>□ Math 2 General Lecture ended: 12s</li> <li>← Reply</li> </ul>                                                                                                 | AE               |          |
| ?<br>Help        |                                      |      | Start a new conversation. Type @ to mention someone.                                                                                                    |                  |          |
|                  |                                      |      | $A_{\ell} \land \bigcirc \bigcirc \square \square \bigcirc \bigcirc \land \bigcirc \land \cdots $                                                                        | $\triangleright$ |          |

## Join Lecture

| × c     | Cancel meeting     Time zone: (UTC+02:00) Cairo     Meeting options                                                     |            | Tracking                   |
|---------|----------------------------------------------------------------------------------------------------|------------|----------------------------|
| P       | Statics Lecture                                                                                                    |            | AE Ahmed Essa<br>Organizer |
| 0†<br>] | Add required attendees                                                                                                  | + Optional |                            |
| ÷       | Mar 20, 2020 6:00 PM $\checkmark$ $\rightarrow$ Mar 20, 2020 6:30 PM $\checkmark$ 30m $\bullet$ All day                 |            |                            |
| 3       | Does not repeat 🛛 🗸                                                                                                    |            |                            |
|         | Math 2 > Statics                                                                                                    |            |                            |
| 0       | $\odot$ Your home $\times$                                                                                              |            |                            |
| Ē       | $B$ <i>I</i> $\cup$ $S$   $∀$ $A$ $A$ Paragraph $\checkmark$ $I_x$   $←$ $→=$ $≔$ $≔$   $??$ $©$ $≡$ $≡$   $??$ $⊂$ $≃$ |            |                            |
|         |                                                                                                    |            |                            |
|         | Join Microsoft leams Meeting<br>Learn more about Teams Meeting options                                                  |            |                            |

Assig

Cal

# Record Lectures

#### Once the lecture is started, Click on the three dot and then click "Start recording"

|                      | Microsoft Teams   | ď     | Search | or type a | command                     |                                        |   |  |  | ٠ |
|----------------------|-------------------|-------|--------|-----------|-----------------------------|----------------------------------------|---|--|--|---|
| <b>Q</b><br>Activity |                   |       |        |           |                             |                                        |   |  |  |   |
| E<br>Chat            |                   |       |        |           |                             |                                        |   |  |  |   |
| iiii<br>Teams        |                   |       |        |           |                             |                                        |   |  |  |   |
| )<br>Calendar        |                   |       |        |           |                             |                                        |   |  |  |   |
| <b>C</b> alls        |                   |       |        |           | ණු Show d                   | evice settings                         |   |  |  |   |
| 4                    |                   |       |        |           | 🗒 Show n                    | neeting notes                          |   |  |  |   |
| Files                |                   |       |        |           | (†) Info pa<br>(1) Enter fu | ne is disabled by<br><b>ill screen</b> |   |  |  |   |
|                      |                   |       |        |           | iii Keynad                  |                                        |   |  |  |   |
|                      |                   |       |        |           | Start re                    | cording                                |   |  |  |   |
|                      |                   |       |        | L         | 🖂 Turn of                   | f incoming video                       |   |  |  |   |
| Ê                    |                   | 00:57 |        | ] پکر     | <u>•</u> •••                | E e                                    | ~ |  |  |   |
|                      | Khaled Moustafa 发 |       |        |           |                             |                                        |   |  |  |   |

#### Click on the three dot and then click "Stop recording" when needed

|                      | Microsoft Teams   | Ľ               | Search or type a command                                                          | 🥺                      |
|----------------------|-------------------|-----------------|-----------------------------------------------------------------------------------|------------------------|
| <b>L</b><br>Activity |                   | ▲ You're record | ing Let everyone know that they're being recorded.                                | Privacy policy Dismiss |
| E<br>Chat            |                   |                 |                                                                                   |                        |
| <b>teams</b>         |                   |                 |                                                                                   |                        |
| (B)<br>alendar       |                   |                 |                                                                                   |                        |
| <b>C</b> alls        |                   |                 | ঠ্টে Show device settings                                                         |                        |
| <b>Files</b>         |                   |                 | <ul> <li>Show meeting notes</li> <li>Info pane is disabled by policies</li> </ul> |                        |
|                      |                   |                 | に<br>に<br>こ<br>こ<br>こ<br>こ<br>こ<br>こ<br>こ<br>こ<br>こ<br>こ<br>こ<br>こ<br>こ           |                        |
|                      |                   |                 | iii Keypad<br>● Stop recording                                                    |                        |
|                      |                   |                 | ⊠ Turn off incoming video                                                         |                        |
|                      |                   |                 | O 02:30 💉 🏂 🗔 🚥 🕄 🥌                                                               |                        |
|                      | Khaled Moustafa 发 |                 |                                                                                   |                        |

## Share Lecture Materials

#### After selecting the course, click on "Attachment Symbol"

| < >           | ്ര             | Search or type a command                                              | AE - 🗆 X         |
|---------------|----------------|-----------------------------------------------------------------------|------------------|
| L<br>Activity | < All teams    | <b>General Posts</b> Files Class Notebook Assignments Grades +        | ⊘ Team ····      |
| Chat          |                | Welcome to Data Structure                                             |                  |
| ieams         | Data Structure | Choose where you want to start                                        |                  |
| Assignments   | General        |                                                                       |                  |
| E Calendar    |                |                                                                       |                  |
| Calls         |                |                                                                       |                  |
| Files         |                | Upload Class Materials Find help & training                           |                  |
|               |                |                                                                       |                  |
|               |                | ະຕິອີ Ahmed Essa changed team description.                            |                  |
|               |                | Assignments 10:26 PM<br>Create data modeling for the attached dataset |                  |
|               |                | Oue Mar 22                                                            |                  |
| ΒŶ            |                | Browse Teams and Channels                                             |                  |
| Apps          |                | <ul> <li>OneDrive</li> </ul>                                          |                  |
| ?<br>Help     |                | Upload from my computer<br>Type @ to mention someone.                 |                  |
|               |                |                                                                       | $\triangleright$ |

#### Share the file in the chatting space

| < >              | e              | 2                 | Search                                      | or type a command           |                      | AE - 🗇 >         |
|------------------|----------------|-------------------|---------------------------------------------|-----------------------------|----------------------|------------------|
| <br>Activity     | < All teams    | Gene              | <b>ral Posts</b> Files Class No             | tebook Assignments Grades + |                      | ⊚ Team •••       |
| <b>E</b><br>Chat |                |                   |                                             |                             |                      |                  |
| Teams            | Data Structure |                   |                                             |                             | ₩ <u></u>            |                  |
| assianments      |                |                   |                                             | 0                           |                      |                  |
| Calendar         | General        |                   |                                             | Upload Class Materials      | Find help & training |                  |
| <b>C</b> alls    |                | ද <del>ි</del> ලී | hmed Essa changed team descripti            | ion.                        |                      |                  |
| Files            |                | 8,                | Assignments 10:26 PM<br>Create data modelin | ng for the attached dataset |                      |                  |
|                  |                |                   | Due Mar 22                                  |                             |                      |                  |
|                  |                |                   | View assignment                             |                             |                      |                  |
|                  |                |                   | ← Reply                                     |                             |                      |                  |
|                  |                | AE                | Ahmed Essa 10:37 PM                         |                             |                      |                  |
| Apps             |                |                   | ← Reply                                     |                             |                      |                  |
| ?<br>Help        |                |                   | Start a new conversation. Typ               | pe @ to mention someone.    |                      |                  |
|                  |                | -                 | A <sub>2</sub>                              | ₽ ₽                         |                      | $\triangleright$ |

#### Access files from the chatting space or click on files in the top pane

|                  | C                   | Search or type a command                                                                | AE - 🗆 ×                                  |
|------------------|---------------------|-----------------------------------------------------------------------------------------|-------------------------------------------|
| L<br>Activity    | < All teams         | General Posts Files Class Notebook Assignments Grades +                                 | د <sup>م</sup>                            |
| <b>—</b><br>Chat |                     | + New ✓ ↑ Upload ♀ Sync ☜ Copy link ½ Download + Add cloud storage 🕼 Open in SharePoint | $\equiv$ All Documents $ \smallsetminus $ |
| Teams            |                     | General                                                                                 |                                           |
| â                | Data Structure ···· | Name $\checkmark$ Modified $\downarrow \lor$ Modified By $\checkmark$                   |                                           |
| ssignments       | General             | Lecture 1.pdf About a minute ago Ahmed Essa                                             |                                           |
| Ealendar         |                     |                                                                                         |                                           |
| <b>C</b> alls    |                     |                                                                                         |                                           |
| 4<br>Files       |                     |                                                                                         |                                           |
|                  |                     |                                                                                         |                                           |
|                  |                     |                                                                                         |                                           |
|                  |                     |                                                                                         |                                           |
|                  |                     |                                                                                         |                                           |
|                  |                     |                                                                                         |                                           |
| Apps             |                     |                                                                                         |                                           |
| ?<br>Help        |                     |                                                                                         |                                           |
|                  |                     |                                                                                         |                                           |

÷

Whiteboard

#### Click on "Calendar" on the left navigation pane and then click on the scheduled lecture

|                        | Mic   | rosoft Teams                    | C                    | Search or type a command |                | AE                         |
|------------------------|-------|---------------------------------|----------------------|--------------------------|----------------|----------------------------|
| <br>Activity           |       | Calendar                        |                      |                          |                | $+$ New meeting $ $ $\vee$ |
| Chat                   | ţ     | Today $<$ $>$ March 2020 $\vee$ |                      |                          |                | imes Work week $	imes$     |
| iii<br>Teams           |       | 23<br>Monday                    | <b>24</b><br>Tuesday | 25<br>Wednesday          | 26<br>Thursday | 27<br>Friday               |
| Assignments            | TI AM |                                 |                      |                          |                |                            |
| <b>:::</b><br>Calendar | 12 PM |                                 |                      |                          |                |                            |
| Files                  | 1 PM  |                                 |                      | Lecture 1<br>Ahmed Essa  |                |                            |
|                        | 2 PM  |                                 |                      |                          |                |                            |
|                        | 3 PM  |                                 |                      |                          |                |                            |
|                        | 4 PM  |                                 |                      |                          |                |                            |
| ?<br>Help              |       |                                 |                      |                          |                |                            |
| ÷                      | 5 PM  |                                 |                      |                          |                |                            |

#### Click on "Whiteboard"

|                | Micros | soft Teams                                          | Ľ                           |                          | Search or type a command |             |                           | AE       |
|----------------|--------|-----------------------------------------------------|-----------------------------|--------------------------|--------------------------|-------------|---------------------------|----------|
| _<br>Activity  |        | Lecture 1 Chat Files De                             | etails Scheduling Assistant | Meeting notes White      | eboard                   |             | ol                        | in Close |
| =<br>Chat      | ×c     | ancel meeting Time zone:                            | (UTC+02:00) Cairo 💛 Mee     | ting options             |                          |             | Tracking                  |          |
| iii<br>Teams   | Ø      | Lecture 1                                           |                             |                          |                          |             | AE Ahmed Ess<br>Organizer | a        |
| a<br>signments | 0°     | K khaled ×                                          |                             |                          |                          | + Optional  | K khaled                  |          |
| 📰<br>Calendar  | Ē      | Mar 25, 2020<br>Suggested: No suggestions available | 1:00 PM ∨ → Ma              | r 25, 2020               | 1:30 PM 🛛 30m            | • All day   | Unknown                   |          |
| Files          | Ø      | Does not repeat V                                   |                             |                          |                          |             |                           |          |
|                | 0      | Add location                                        |                             |                          |                          |             |                           |          |
|                | Ξ      | B I ⊻ S ∀                                           | <u>A</u> αA Paragraph ∨     | <u>T</u> x   <= →= i≡  ≡ | : ,, © ≣ ⊞               | <b>م</b> رو |                           |          |
| Apps<br>Help   |        | Join Microsoft Teams                                | Meeting<br>ng options       |                          |                          | ~           |                           |          |
| - La           |        |                                                     |                             |                          |                          |             |                           |          |

## Whiteboard is shown

|               | Microsoft Teams     | Ľ                            | Search or type a command |                  |
|---------------|---------------------|------------------------------|--------------------------|------------------|
| _<br>Activity | Ecture 1 Chat Files | Details Scheduling Assistant | Meeting notes Whiteboard | Join Close       |
|               |                     |                              |                          | Open in app      |
| Teams         |                     |                              |                          |                  |
| aignments     |                     |                              |                          |                  |
| E<br>Calendar |                     |                              |                          | < <sup>*</sup> ↓ |
| <b>Files</b>  |                     |                              |                          |                  |
|               |                     |                              |                          |                  |
|               |                     |                              |                          |                  |
|               |                     |                              |                          |                  |
|               |                     |                              |                          |                  |
| Apps          |                     |                              |                          |                  |
| ?<br>Help     |                     |                              |                          |                  |
| ţ             |                     |                              |                          |                  |

Add Notes

#### Select the course and click on "Class Notebook"

| < >            | ß           | Search or type a command                                                                                                    | <b>)</b> – ( | J×  |
|----------------|-------------|----------------------------------------------------------------------------------------------------|--------------|-----|
| L.<br>Activity | < All teams | General Posts Files Class Notebook Assignments Grades +                                                                                                    | ĸĦ           | 0 ⊕ |
| E<br>Out       |             | File Home Insert Draw View Help Open in browser 🗸                                                                                                    |              |     |
| Teams          | Math 1      | $ \begin{array}{c ccccccccccccccccccccccccccccccccccc$                                                                                                    | × 4×         | *   |
| lusignments    | General     | Welcome to elassification                                                                                                    |              |     |
| Calendar       |             | Your OneNote Class Notebook is a digital notebook for the whole class to store text, images,                                                                                                    |              |     |
| Collis         |             | handwritten notes, attachments, links, voice, video, and more.                                                                                                    |              |     |
| files          |             | Each notebook is organized into three parts:<br>1. Student Notebooks — A private space shared between the teacher and each individual student. Teachers can                                                                                                    |              |     |
|                |             | <ol> <li>access every student notebook, while students can only see their own.</li> <li>Content Library – A read-only space where teachers can share handouts with students.</li> <li>Collaboration Space – A space where everyone in your class can share, organize, and collaborate.</li> </ol> |              | 4   |
|                |             |                                                                                                    |              |     |
|                |             |                                                                                                    |              |     |
| ©.<br>₽        |             |                                                                                                    |              |     |
|                |             | 4                                                                                                    |              | *   |

# Create Quiz

## Created Quiz is shown

| < >          | Ľ           | Search or type a command                                                                                                    | AE - 🗇   |
|--------------|-------------|----------------------------------------------------------------------------------------------------|----------|
| <br>Activity | < All teams | General Posts Files Class Notebook Assignments Grades +                                                                                                    | ⊚ Team • |
| Chat         |             |                                                                                                    |          |
| Teams        | Math 1 ···· |                                                                                                    |          |
| ssignments   | General     |                                                                                                    |          |
| Calendar     |             | Upload Class Materials Find help & training                                                                                                    |          |
| Calls        |             | <ul> <li>O* Ahmed Essa has added Michael Youssef and 2 others to the team.</li> <li>O* Ahmed Essa has added Nabil Saied to the team.</li> </ul>                |          |
| Files        |             | Ahmed Essa has made Nabil Saied a team member.                                                                                                    |          |
| •••          |             | Ahmed Essa has removed Nabil Saied from the team.                                                                                                    |          |
|              |             | čjš     Ahmed Essa changed team description.                                                                                                    |          |
|              |             | Ahmed Essa 7:24 PM<br>https://forms.office.com/Pages/ResponsePage.aspx?<br>id=odShV0AnTU67Xh1akRg9577bzMHaEQ1AokrwMsWTQO9UNzdNNFpDQkg3UURZR0I1SE42TlhTMVpMQy4u |          |
|              |             | Fill   Personal Quiz                                                                                                    | ×        |
| ŝ            |             | soft Forms forms.office.com                                                                                                    |          |
| Apps         |             | ← Reply                                                                                                    |          |
| ?            |             |                                                                                                    |          |
| Help         |             | Start a new conversation. Type @ to mention someone.                                                                                                    |          |
|              |             |                                                                                                    | D        |

#### Select "Assignments" and then click on "Create"

Help

|                  |               | Search or type a command                                | - 🗆 ×            |
|------------------|---------------|---------------------------------------------------------|------------------|
| L<br>Activity    | < All teams   | General Posts Files Class Notebook Assignments Grades + | k <sup>™</sup> D |
| <b>E</b><br>Chat |               | Upcoming 🝸                                              |                  |
| iji<br>Teams     | Math 1 ····   | > Drafts<br><pre></pre>                                 |                  |
| Assignments      | General       |                                                         |                  |
|                  | Sub-group 1   |                                                         |                  |
| Calendar         | Sub-group 2   |                                                         |                  |
| Calls<br>Files   | Sub-group 3 🛆 |                                                         |                  |
|                  |               | Looks like everything's been graded.                    |                  |
| Apps             |               | > Graded                                                |                  |

#### Select "Quiz"

? Help

|                  | C             | Search or type a command                                | ×   |
|------------------|---------------|---------------------------------------------------------|-----|
| L.<br>Activity   | < All teams   | General Posts Files Class Notebook Assignments Grades + | r D |
| <b>E</b><br>Chat |               | Upcoming 🝸                                              |     |
| Teams            | Math 1        | > Drafts<br>Assigned (0)                                |     |
| signments        | General       |                                                         |     |
|                  | Sub-group 1   |                                                         |     |
| Calendar         | Sub-group 2   |                                                         |     |
| Calls<br>Files   | Sub-group 3 🛆 |                                                         |     |
|                  |               | Assignment                                              |     |
|                  |               | Quiz                                                    |     |
|                  |               | From existing                                           |     |
|                  |               | Create                                                  |     |
|                  |               |                                                         |     |

#### Click on "New Form"

| $\langle \rangle$             |                                                              | Ľ    | Search or type a command                                                                                                    |            | AE - 🗆 × |
|-------------------------------|--------------------------------------------------------------|------|----------------------------------------------------------------------------------------------------|------------|----------|
| Activity<br>G<br>Chat         | <ul> <li>All teams</li> <li>Teams</li> <li>Math 1</li> </ul> | Upc  | Forms<br>Add the quizzes you create in Microsoft Forms to<br>assignment.                                                                                                    | c your     | r, S     |
| Calendar<br>Calendar<br>Files | General<br>Sub-group 1<br>Sub-group 2<br>Sub-group 3 ♪       | > Gr | Choose a Form:<br>What is your preferd color<br>Today<br>Untitled quiz<br>Today<br>Personal Quiz<br>Today<br>What is your preferd color<br>Today<br>Personal Quiz<br>Yesterday<br>Untitled form<br>Mar 19, 2020 | + New Form | graded.  |
|                               |                                                              |      | Cancel                                                                                                    | Next       |          |

#### Click on "New Quiz"

### Shared with me My forms Group forms 0-New Form MCQ 1 <u>A</u>+ New Quiz 0 Responses

.

 $\, 
ho \,$  Search form title or owner name

#### Write the Quiz name and Description

|                     |           | (o) Preview | 59 Theme | Share |  |
|---------------------|-----------|-------------|----------|-------|--|
| Questions           | Responses |             |          |       |  |
|                     |           |             |          |       |  |
| MCQ 2               |           |             |          |       |  |
| Enter a description |           |             |          |       |  |
| + Add new           |           |             |          |       |  |
|                     |           |             |          |       |  |
|                     |           |             |          |       |  |
|                     |           |             |          |       |  |
|                     |           |             |          |       |  |
|                     |           |             |          |       |  |
|                     |           |             |          |       |  |

|                       |           | Preview    | ⑦ Theme                    | Share |
|-----------------------|-----------|------------|----------------------------|-------|
| Questions             | Responses |            |                            |       |
|                       |           |            |                            |       |
| MCQ 2                 |           |            |                            |       |
| Enter a description   |           |            |                            |       |
| + Add new             |           |            |                            |       |
|                       |           |            |                            |       |
|                       |           |            |                            |       |
|                       |           |            |                            |       |
|                       |           |            |                            |       |
|                       |           |            |                            |       |
| Microsoft Teams for E | ducation  | Teams , ce | Microsoft<br>اعرف المزيد : |       |

#### Click on the required options, "Choice" is selected

|                     |          |          |           |           | Preview | 🏵 Theme | Share | • |
|---------------------|----------|----------|-----------|-----------|---------|---------|-------|---|
| Ques                | tions    |          |           | Responses |         |         |       |   |
|                     |          |          |           |           |         |         |       |   |
| MCQ 2               |          |          |           |           |         |         |       |   |
| Enter a description |          |          |           |           |         |         |       |   |
| +  O Choice         | Abc Text | 🖒 Rating | Date Date | $\sim$    |         |         |       |   |
|                     |          |          |           |           |         |         |       |   |
|                     |          |          |           |           |         |         |       |   |
|                     |          |          |           |           |         |         |       |   |
|                     |          |          |           |           |         |         |       |   |
|                     |          |          |           |           |         |         |       |   |
|                     |          |          |           |           |         |         |       |   |

|              |                  | 6            | Preview      | <li>⑦ Theme</li> | Share |  |
|--------------|------------------|--------------|--------------|------------------|-------|--|
| Questions    |                  | Responses    |              |                  |       |  |
| MCQ 2        |                  |              |              |                  |       |  |
|              |                  |              |              |                  |       |  |
|              |                  | <b>r n t</b> | $\downarrow$ |                  |       |  |
| 1. Question  |                  |              |              |                  |       |  |
| Option 1     |                  |              |              |                  |       |  |
| Option 2     |                  |              |              |                  |       |  |
| + Add option |                  |              |              |                  |       |  |
| Points:      | Multiple answers | Required     |              |                  |       |  |
| + Add new    |                  |              |              |                  |       |  |
#### Click on the required options, "Text" is selected

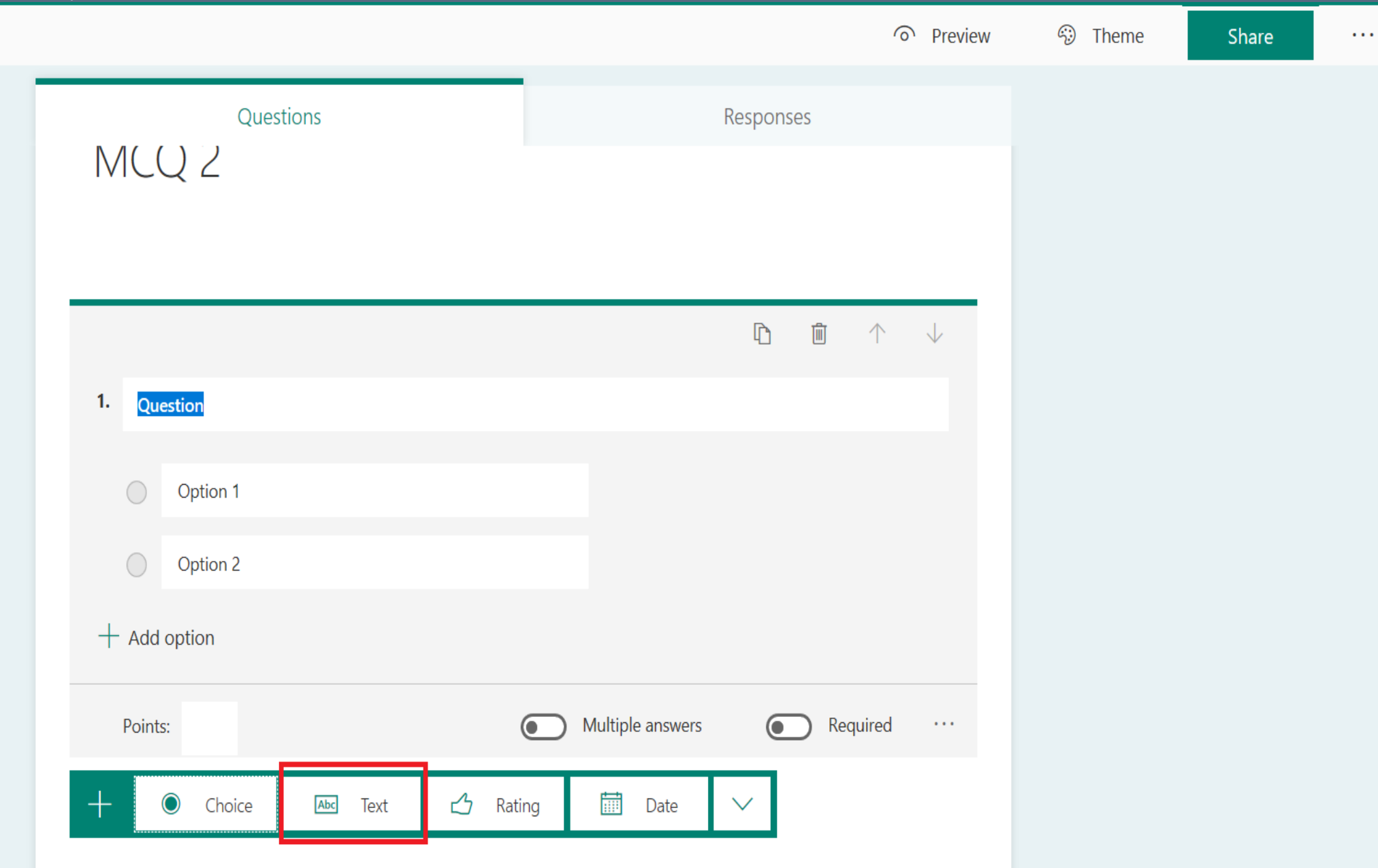

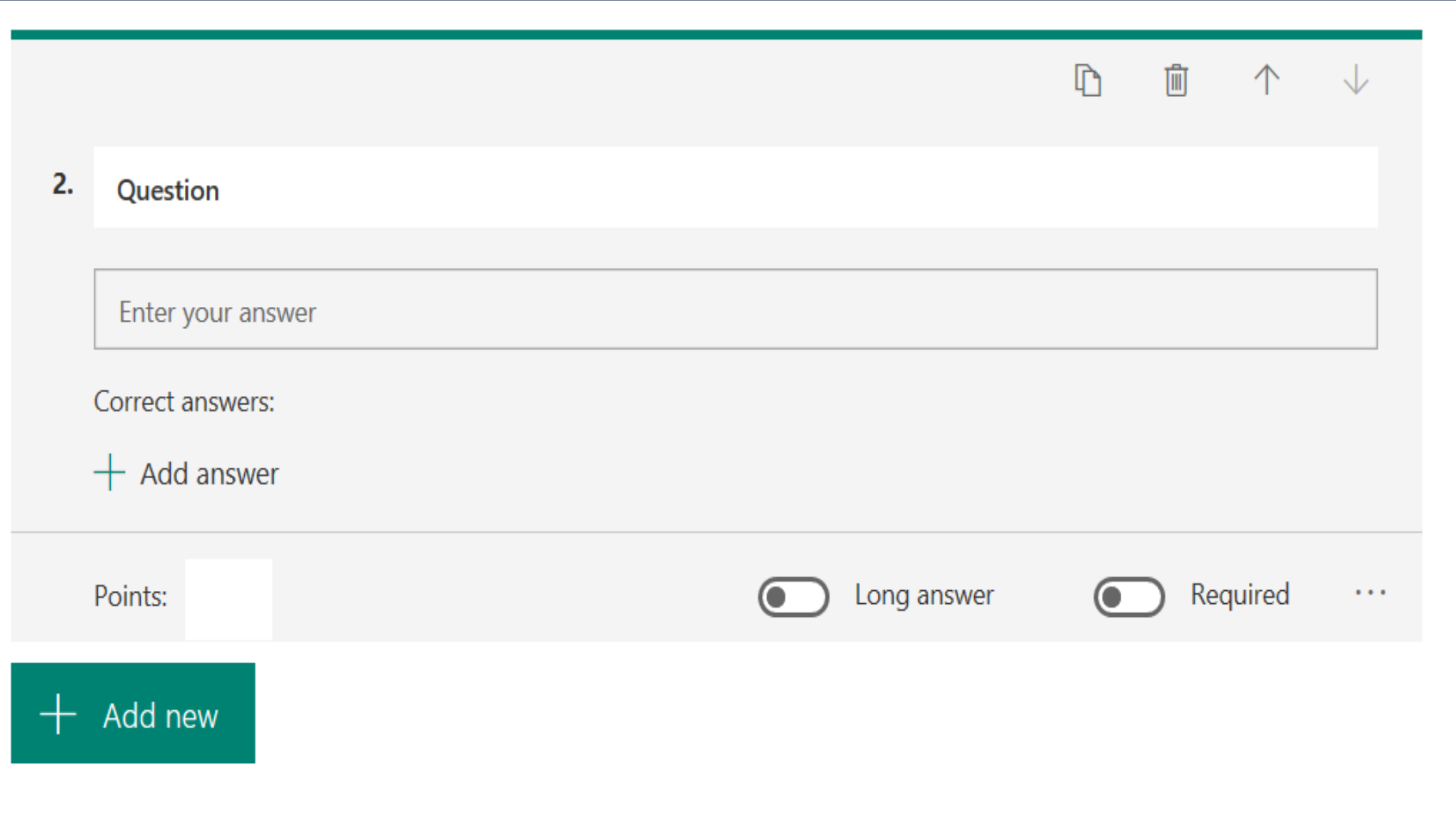

### Quiz is created

|                                     |           | Preview | 6ා Theme | Share |  |
|-------------------------------------|-----------|---------|----------|-------|--|
| Questions                           | Responses |         |          |       |  |
| MCQ 2                               |           |         |          |       |  |
| 1. Question<br>Option 1<br>Option 2 |           |         |          |       |  |
| 2. Question Enter your answer       |           |         |          |       |  |
| + Add new                           |           |         |          |       |  |

#### Click on the more options and then click on "Settings"

|                   |           | Preview | <li>S Theme</li> | Share    |  |
|-------------------|-----------|---------|------------------|----------|--|
| Questions         | Responses |         |                  | Settings |  |
|                   |           |         |                  | Feedback |  |
| MCO 2             |           |         |                  | Terms    |  |
|                   |           |         |                  |          |  |
|                   |           |         |                  |          |  |
| 1. Question       |           |         |                  |          |  |
| Option 1          |           |         |                  |          |  |
| Option 2          |           |         |                  |          |  |
|                   |           |         |                  |          |  |
| 2. Question       |           |         |                  |          |  |
| Enter your answer |           |         |                  |          |  |
|                   |           |         |                  |          |  |
| + Add new         |           |         |                  |          |  |
|                   |           |         |                  |          |  |

### Adjust settings as needed

|                   | ⊙ Pre     | eview 🏵 Theme Share …                                                                                                    |
|-------------------|-----------|----------------------------------------------------------------------------------------------------|
| Questions         | Responses | Option for quiz                                                                                                    |
| MCO 2             |           | Show results automatically<br>Responders will see their results and correct<br>answers immediately after submitting the guiz. |
| IVICQ Z           |           | Who can fill out this form                                                                                                    |
|                   |           | Anyone with the link can respond                                                                                              |
| 1. Question       |           | Only people in my organization can respond                                                                                    |
| Option 1          |           | $\checkmark$ One response per person                                                                                          |
| Option 2          |           |                                                                                                    |
|                   |           | Options for responses                                                                                                    |
| 2. Question       |           | ✓ Accept responses Start date                                                                                                 |
| Enter your answer |           | End date<br>Shuffle questions                                                                                                 |
|                   |           | Customize thank you message                                                                                                   |
|                   |           | Notification                                                                                                    |
| + Add new         |           | Send email receipt to respondents                                                                                             |
|                   |           | Get email notification of each response                                                                                       |

#### Click on "Share" .... Forms MCQ 2 - Saved Preview ⑦ Theme Share ... Questions Responses Option for quiz Show results automatically Responders will see their results and correct answers immediately after submitting the quiz. MCQ 2 Who can fill out this form OAnyone with the link can respond • Only people in my organization can respond Record name 1. Question

| $\checkmark$ | One | response | per | person |
|--------------|-----|----------|-----|--------|
|--------------|-----|----------|-----|--------|

| Options for responses                   |
|-----------------------------------------|
| Accept responses                        |
| Start date                              |
| End date                                |
| Shuffle questions                       |
| Customize thank you message             |
| Notification                            |
| Send email receipt to respondents       |
| Get email notification of each response |
|                                         |

Untitled - Paint

+ Add new

2. Question

Enter your answer

Option 1

Option 2

### Click on "Copy"

| Questions Responses   MCQ 2 Send and collect responses   Interstriction Interstriction can respond   Option 1 Share as a template   Option 2 Share to collaborate   Proter your answer Share to collaborate |                   |           |               | view    | <li>⑦ Theme</li>       | Share          |              |
|----------------------------------------------------------------------------------------------------|-------------------|-----------|---------------|---------|------------------------|----------------|--------------|
| MCQ 2<br>1. Question<br>Only people in my organization can respond                                                                                                    | Questions         | Responses |               | Send a  | and collect resp       | onses          |              |
| MCQ 2  https://forms.office.com/Pages/Respor Copy  1.Question 0 Option 1 Option 2 Share as a template + Get a link to duplicate Share to collaborate - Get a link to view and edit                          |                   |           |               | Only pe | ople in my organizatio | on can respond | $\checkmark$ |
| 1. Question <ul> <li>Option 1</li> <li>Option 2</li> </ul> 2. Question                                                                                                    | MCQ 2             |           |               | https   | s://forms.office.com/P | ages/Respor    | Сору         |
| 1. Question       Share as a template         Option 1       + Get a link to duplicate         • Option 2       Share to collaborate         2. Question       + Get a link to view and edit                |                   |           |               | ଡ       | ⊞ > [                  |                |              |
| <ul> <li>Option 1</li> <li>Option 2</li> <li>Share as a template</li> <li>+ Get a link to duplicate</li> <li>Share to collaborate</li> <li>+ Get a link to view and edit</li> </ul>                         | 1. Question       |           |               |         |                        |                |              |
| Option 2       + Get a link to duplicate         Share to collaborate       - Get a link to view and edit         Enter your answer       - Get a link to view and edit                                     | Option 1          |           |               | Share   | as a template          |                |              |
| 2. Question Share to collaborate + Get a link to view and edit                                                                                                    | Option 2          |           |               | + Ge    | et a link to duplica   | te             |              |
| 2. Question + Get a link to view and edit                                                                                                    |                   |           |               | Share   | to collaborate         |                |              |
| Enter your apswer                                                                                                    | 2. Question       |           |               | + Ge    | et a link to view ar   | id edit        |              |
|                                                                                                    | Enter your answer |           |               |         |                        |                |              |
|                                                                                                    | + Add new         | Unt       | titled - Pair | nt I    |                        |                |              |

#### Post the copied link on the course chat room

| vity < All teams                                                     | General Posts Files Class Notebook Assignments Grades +                                                                                                    | ⊚ Team |
|----------------------------------------------------------------------|----------------------------------------------------------------------------------------------------|--------|
| at .                                                                 | soft Forms forms.office.com<br>← Reply                                                                                                    |        |
| math 1   ments   General   Sub-group 1   Sub-group 2   Sub-group 3 A | Today         Image: Constraint of the state in the state in the |        |
| }<br>>5<br>P                                                         | Ahmed Essa       10:13 PM         https://forms.office.com/Pages/ResponsePage.aspx?         id=odShV0AnTU67Xh1akRg9577bzMHaEQ1AokrwMsWTQO9UOTILMjdVQU5PSIcwRk1TOTZCWUNGVERKOS4u                                                                                                    | ×      |

 $A_{\mathscr{J}} \hspace{0.1in} \mathscr{O} \hspace{0.1in} \boxdot \hspace{0.1in} \blacksquare \hspace{0.1in} \blacksquare \hspace{0.1in} \boxdot \hspace{0.1in} \boxdot \hspace{0.1in} \blacksquare \hspace{0.1in} \blacksquare \hspace{0.1in}$ 

Act

Tea

Assign

Cale

•••

#### After answering the Quiz by students, go back to the quiz and click on responses

|                                     | ି         | Preview | S Theme | Share |  |
|-------------------------------------|-----------|---------|---------|-------|--|
| Questions                           | Responses |         |         |       |  |
| MCQ 2                               |           |         |         |       |  |
| 1. Question<br>Option 1<br>Option 2 |           |         |         |       |  |
| 2. Question<br>Enter your answer    |           |         |         |       |  |
| + Add new                           |           |         |         |       |  |

## Responses are shown

| <br>Forms |                           | Personal                     | Quiz - Saved  |             |              |         |       | ? (AE) |
|-----------|---------------------------|------------------------------|---------------|-------------|--------------|---------|-------|--------|
|           |                           |                              |               |             | Preview      | ⑦ Theme | Share |        |
|           | Question                  | S                            |               | Responses 5 |              |         |       |        |
|           | 5                         |                              | 6             | Closed      |              |         |       | ^      |
|           | Responses                 | Avera                        | ge Score      | Status      |              |         |       |        |
|           |                           |                              |               |             |              |         |       |        |
|           | Review answers Post s     | cores                        |               | ×∎ o        | pen in Excel |         |       | - 1    |
|           |                           |                              |               |             |              |         |       |        |
|           | 1. What is you favourit c | ar (10 points)               |               |             |              |         |       | _      |
|           | 0% of respondents (0 o    | f 5) answered this question  | n correctly.  |             |              |         |       |        |
|           | More Details              |                              |               |             |              |         |       |        |
|           | Option 1                  | 1                            |               |             |              |         |       | _      |
|           | Option 2                  | 3                            |               |             |              |         |       |        |
|           | Option 3                  | 1                            |               |             |              |         |       |        |
|           | Option 4                  | 0 🗸                          |               |             |              |         |       |        |
|           | 2 What is you fayourit r  | laver (10 points)            |               |             |              |         |       |        |
|           | 20% of respondents (1     | of 5) answered this question | on correctlv. |             |              |         |       |        |
|           | More Details              | ,                            | 7-            |             |              |         |       |        |
|           | Option 1                  | 1                            |               |             |              |         |       |        |
|           | Option 2                  | 3                            |               |             |              |         |       | ~      |

#### Click on "Open in Excel" to export all responses details per each student

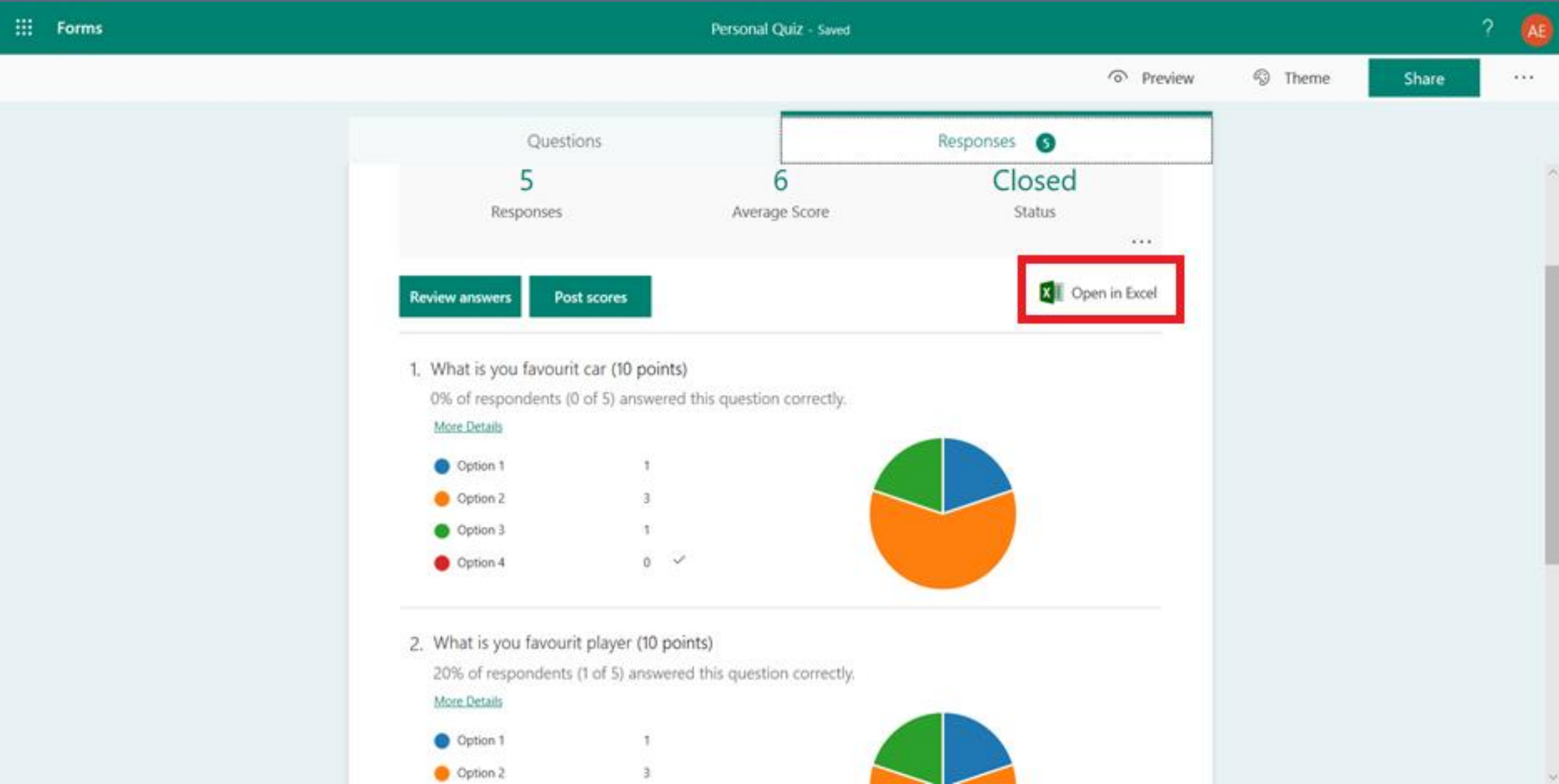

# Create Assignment

#### Click on "Assignments" on the top pane, click "Create" and select Assignment

| < >              | Ľ              | Search or type a command                                                                            | AE - 🗇 X |
|------------------|----------------|----------------------------------------------------------------------------------------------------|----------|
| L<br>Activity    | < All teams    | General Posts Files Class Notebook Assignments Grades +                                             | k⊿ D     |
| <b>E</b><br>Chat |                | Upcoming 🝸                                                                                          |          |
| Teams            | Data Structure |                                                                                                    |          |
| ssignments       | General        |                                                                                                    |          |
| E Calendar       |                |                                                                                                    |          |
| <b>C</b> alls    |                |                                                                                                    |          |
| Files            |                | Assignment     Don't you just love a blank slate?       Quiz     Create your first assignment here. |          |
|                  |                | From existing                                                                                       |          |
|                  |                | Create                                                                                              |          |
|                  |                |                                                                                                    |          |
|                  |                |                                                                                                    |          |
| Apps             |                |                                                                                                    |          |

? Help

#### Fill in the form and click on "Add resources" to attach assignment file

| < >          | C              | Search or type a command                                          |     |                        |              | AE  |      | ٥   | × |
|--------------|----------------|-------------------------------------------------------------------|-----|------------------------|--------------|-----|------|-----|---|
| <br>Activity | < All teams    | General Posts Files Class Notebook Assignments Grade              | s + |                        |              |     |      | ⊾7  | Ö |
| Chat         |                | New assignment                                                    | Si  | aved: Mar 21, 10:22 PM | Discard Save | Ass | sign |     |   |
|              | Data Structure | Title (required)                                                  |     |                        |              |     |      |     |   |
| ssignments   | General        | Create data modeling for the attached dataset                     |     |                        |              |     |      |     |   |
| E Calendar   |                | Add category                                                      |     |                        |              |     |      |     |   |
| Calls        |                | Enter instructions                                                |     |                        |              |     |      |     |   |
| Files        |                | Add resources Points                                              |     |                        |              |     |      |     |   |
|              |                | No points                                                         |     |                        |              |     |      |     |   |
|              |                | H Add rubric                                                      |     |                        |              |     |      |     |   |
|              |                | Assign to                                                         |     |                        |              |     |      |     |   |
|              |                | Data Structure                                                    | Ð   | All students           |              |     | 0    | + 2 |   |
|              |                | Date due                                                          |     | Time due               |              |     |      |     |   |
|              |                | Sun, Mar 22, 2020                                                 | ÷   | 11:59 PM               |              |     | Ŀ    | )   |   |
| Apps         |                | Assignment will post immediately with late turn-ins allowed. Edit |     |                        |              |     |      |     |   |
| ?            |                |                                                                   |     |                        |              |     |      |     |   |

#### Select the media where the assignment file is located

|                      |                           |                                                                                                    | Search or type a command |                     | AE - 🗆 ×         |
|----------------------|---------------------------|----------------------------------------------------------------------------------------------------|--------------------------|---------------------|------------------|
|                      | < All teams               |                                                                                                    |                          |                     | v <sup>⊼</sup> O |
| Calendar<br>Calendar | Data Structure<br>General | <ul> <li>OneDrive</li> <li>Class Notebook</li> <li>Link</li> <li>New File</li> <li>管部 Teams</li> </ul> | OneDrive Mod             | X<br>dified<br>Save | Assign           |
|                      |                           |                                                                                                    | No files available       |                     |                  |
|                      |                           |                                                                                                    |                          |                     | <u>o</u> +       |
|                      |                           |                                                                                                    |                          |                     |                  |
|                      |                           | Upload from this device                                                                                | Cancel                   | Attach              |                  |

#### Click on "Assign" to post the assignment to students

| < >                        | Ľ              | Search or type a command                                                                                                    |                         |              | AE - 🗆 X         |
|----------------------------|----------------|----------------------------------------------------------------------------------------------------|-------------------------|--------------|------------------|
| L<br>Activity              | < All teams    | <b>General</b> Posts Files Class Notebook Assignments Grades                                                                                                    | s +                     |              | ⊾ <sup>™</sup> Ö |
| Chat<br>Teams              | Data Structure | New assignment                                                                                                    | Saved: Mar 21, 10:22 PM | Discard Save | Assign           |
|                            |                | Title (required)                                                                                                    |                         |              |                  |
| Calendar<br>Calis<br>Files | General        | <ul> <li>Add category</li> <li>Instructions</li> <li>Enter instructions</li> <li>Add resources</li> <li>Points</li> <li>No points</li> <li>Eff Add rubric</li> <li>Assign to</li> </ul> |                         |              |                  |
|                            |                | Data Structure                                                                                                    | D All students          |              | <u>o</u> +       |
|                            |                | Date due                                                                                                    | Time due                |              |                  |
|                            |                | Sun, Mar 22, 2020                                                                                                    | 11:59 PM                |              | Ŀ                |
| Apps                       |                | Assignment will post immediately with late turn-ins allowed. Edit                                                                                                    |                         |              |                  |

? Help

### Assignment Notification is shown for the Course

|               |                | C | Search or type a command                                                  | AE - 🗇 × |
|---------------|----------------|---|---------------------------------------------------------------------------|----------|
| L<br>Activity | < All teams    |   | General Posts Files Class Notebook Assignments Grades +                   | ry D     |
| <b>C</b> hat  |                |   | Upcoming 🖓                                                                |          |
| Teams         | Data Structure |   | <ul> <li>&gt; Drafts</li> <li>&gt; Assigned (1)</li> </ul>                |          |
| signments     | General        | 0 | Create data modeling for the attached dataset<br>Due tomorrow at 11:59 PM |          |
| Calls         |                |   | > Graded                                                                  |          |
| Files         |                |   | Create                                                                    |          |
|               |                |   |                                                                           |          |

₽ Apps

? Help

Ļ

### Assignment Notification is shown in Activity

| < >               | C                                                                                                    | Search or type a command                                              | AE - 🗇 X    |
|-------------------|----------------------------------------------------------------------------------------------------|-----------------------------------------------------------------------|-------------|
| L<br>Activity     | Feed ~                                                                                                    | General Posts Files Class Notebook Assignments Grades +               | ⊚ Team ···· |
| Chat              | වේ දීර් Assignments mentioned Data 10:26 PM<br>Structure<br>Data Structure > General<br>Create data modeling for the attached dataset   D                                                          | Choose where you want to start                                        |             |
| Assignments       | <ul> <li>Assignments mentioned 1:43 PM</li> <li>Introduction to programming</li> <li>Introduction to programming &gt; General</li> <li>Assignment details have been modified.</li> </ul>           |                                                                       |             |
| Calendar<br>Calls | <ul> <li>Assignments mentioned 1:42 PM</li> <li>Introduction to programming</li> <li>Introduction to programming &gt; General</li> <li>Assignment details have been modified.</li> </ul>           |                                                                       |             |
| Files             | Control       1:42 PM         Introduction to programming       1:42 PM         Introduction to programming > General       Write a code for calculator   Due Mar 22                               | Upload Class Materials Find help & training                           |             |
|                   | Control       1:36 PM         Introduction to programming       1:36 PM         Introduction to programming > General       1:36 PM         Write a code for calculator   Due Mar 22       1:36 PM | Assignments 10:26 PM<br>Create data modeling for the attached dataset |             |
|                   | ← Forms replied 12:57 PM<br>Math 2 > General<br>Hello, I'm Forms bot. I can help you easily create a                                                                                               | Due Mar 22 View assignment                                            |             |
| Apps              |                                                                                                    | ← Reply                                                               |             |
| ?<br>Help         |                                                                                                    |                                                                       |             |

Start a new conversation. Type @ to mention someone.

Ļ

# Create Survey

## Survey is shown below

| < >                                                     | ്ര                                                                                                    | Search or type a command                                                                                                    | (AE) - 🗇 ×               |
|---------------------------------------------------------|----------------------------------------------------------------------------------------------------|----------------------------------------------------------------------------------------------------|--------------------------|
| Activity<br>Chat<br>Teams<br>calendar<br>Calls<br>Files | <ul> <li>All teams</li> <li>Image: Constant of the second second</li></ul> | General Posts Files Class Notebook Assignments Grades +     C Reply     Common What is your favorite color? Red, Green, Blue, Other     C Reply     Forms 7:00 PM Updated     Created by Ahmed Essa     Red     Green     Blue     Other | Team                     |
|                                                         |                                                                                                    | Forms 7:00 PM<br>Red<br>Green<br>Blue<br>Other                                                                                                    | (0)<br>(0)<br>(0)<br>(0) |
| Apps<br>Help                                            |                                                                                                    | See less<br>← Reply<br>Start a new conversation. Type @ to mention someone.<br>A ← C ⓒ ☞ ⓒ ଦ ♀ ♀ …                                                                                                    |                          |

#### Select the course and type "@form" in the chatting space, Click on "Forms"

| < >              | Ľ                    | Search or type a command                                | ▲Ę — □ ×         |
|------------------|----------------------|---------------------------------------------------------|------------------|
| L<br>Activity    | < All teams          | General Posts Files Class Notebook Assignments Grades + | ⊚ Team ••••      |
| <b>–</b><br>Chat |                      |                                                         | 1                |
| Teams            | Software Engineering |                                                         |                  |
| â                |                      | Welcome to Software Engineering                         |                  |
| Assignments      | General              | Choose where you want to start                          |                  |
| E Calendar       |                      |                                                         |                  |
| <b>C</b> alls    |                      |                                                         |                  |
| Files            |                      |                                                         |                  |
| •••              |                      |                                                         |                  |
|                  |                      | Upload Class Materials Find help & training             |                  |
|                  |                      |                                                         |                  |
|                  |                      |                                                         |                  |
|                  |                      |                                                         |                  |
| с¢               |                      | Suggestions                                             |                  |
| Apps             |                      | Forms                                                   |                  |
| ?                |                      |                                                         |                  |
| Help             |                      | @form                                                   |                  |
|                  |                      |                                                         | $\triangleright$ |

### Write the survey

|                   |                      |           | -<br>Search or type a command       |                  | - AE |             |
|-------------------|----------------------|-----------|-------------------------------------|------------------|------|-------------|
|                   | < All teams          | Seren     |                                     |                  |      | ⊚ Team •••• |
|                   |                      | 4         | Forms<br>Powered by Microsoft Forms | ×                |      |             |
| iji<br>Teams      | Software Engineering | <br>Creat | te a new poll                       |                  |      |             |
| ignments          | General              | What      | t is your preferd color             |                  |      |             |
|                   |                      | Opti      | on 1                                |                  |      |             |
| Calls             |                      | Opti      | on 2                                |                  |      |             |
| <b>⊿</b><br>Files |                      | Opti      | on 3                                |                  |      |             |
|                   |                      | Opti      | on 4                                | Ĩ                |      |             |
|                   |                      | + 4       | Add option                          | Multiple answers |      |             |
|                   |                      |           |                                     |                  |      |             |
|                   |                      |           |                                     | Next             |      |             |
| (?)<br>Help       |                      |           |                                     | _                |      |             |

#### Click on "Next"

| Linity          | < All teams          |          |                                     | · · · · · · · · · · · · · · · · · · · | @ Team ··· |
|-----------------|----------------------|----------|-------------------------------------|---------------------------------------|------------|
|                 |                      | 19       | Forms<br>Powered by Microsoft Forms | ×                                     |            |
| iserns<br>E     | Software Engineering | <br>Crea | ate a new poll                      | _                                     |            |
| •               |                      | Wha      | at is your preferd color            | _                                     |            |
|                 |                      | Opt      | tion 1                              | _                                     |            |
| on .            |                      | Opt      | tion 2                              |                                       |            |
|                 |                      | Opt      | tion 3                              | _                                     |            |
|                 |                      | Opt      | tion 4                              | 8                                     |            |
|                 |                      | +        | Add option                          | <ul> <li>Multiple answers</li> </ul>  |            |
| HARD S<br>Areas |                      |          |                                     | Next                                  |            |

#### . . . . . . . . . . . . . .

### Survey result is shown below

| < >              | ピ                         | Search or type a command                                                                                                    | 🗛 — 🗇 🗙       |
|------------------|---------------------------|----------------------------------------------------------------------------------------------------|---------------|
| L.<br>Activity   | < All teams               | General Posts Files Class Notebook Assignments Grades +                                                                                                    | ⊚ Team ····   |
| <b>E</b><br>Chat |                           | Ahmed Essa created a poll<br>Results are visible to everyone; Names recorded                                                                                                    |               |
|                  |                           | What is your preferd color                                                                                                    |               |
| ieams            | Software Engineering ···· | O Option 1                                                                                                    |               |
| ssignments       | General                   | O Option 2                                                                                                    |               |
| Calendar         |                           | O Option 3                                                                                                    |               |
| Calls            |                           | Submit Vote                                                                                                    |               |
| 4<br>Files       |                           | ✓ Reply                                                                                                    |               |
|                  |                           | Forms 12:46 PM Updated                                                                                                    |               |
|                  |                           | Option 1 0% (0)                                                                                                    |               |
|                  |                           | <b>Option 2</b> 0% (0)                                                                                                    |               |
|                  |                           | <b>Option 3</b> 100% (1)                                                                                                    |               |
|                  |                           | Option 4 0% (0)                                                                                                    |               |
| Apps             |                           | 1 response                                                                                                    |               |
| ?<br>Help        |                           | Start a new conversation. Type @ to mention someone.                                                                                                    |               |
|                  |                           | $A_{\mathcal{I}} \bigcirc \bigcirc \bigcirc \bigcirc \bigcirc \bigcirc \bigcirc \bigcirc \bigcirc \bigcirc \bigcirc \bigcirc \bigcirc \bigcirc \bigcirc \bigcirc \bigcirc \bigcirc $ | $\rightarrow$ |